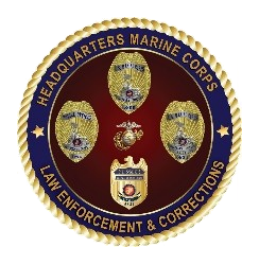

UNCLASSIFIED

## **LEOSA Application Process**

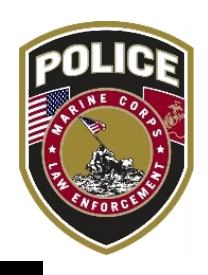

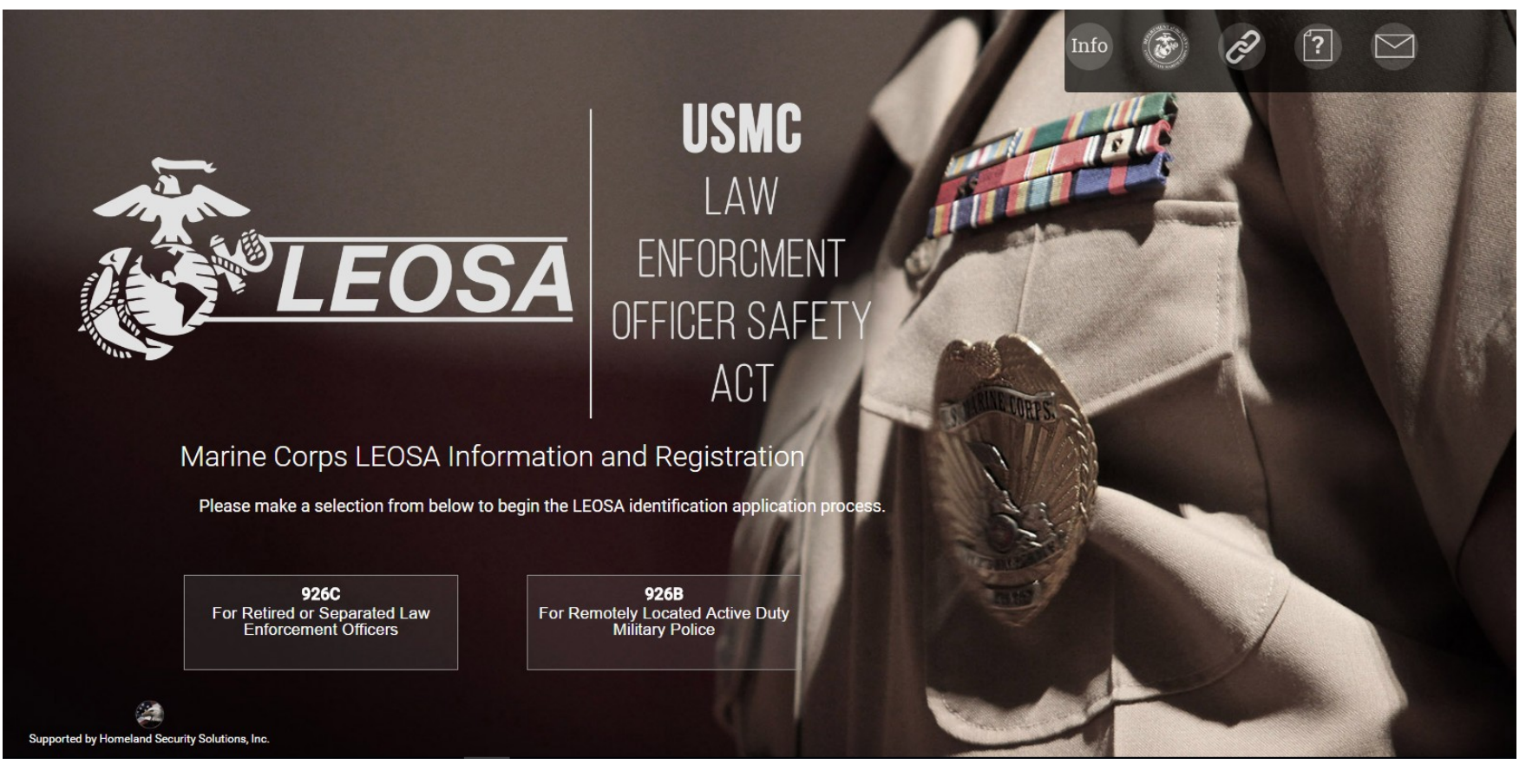

FINAL Overall Classification of this brief is: UNCLASSIFIED//FOUO

### UNCLASSIFIED

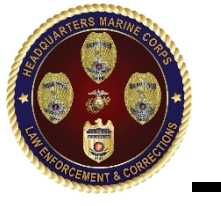

## 926C Website Process: Step 1.

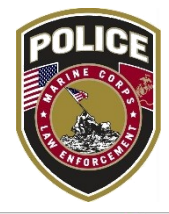

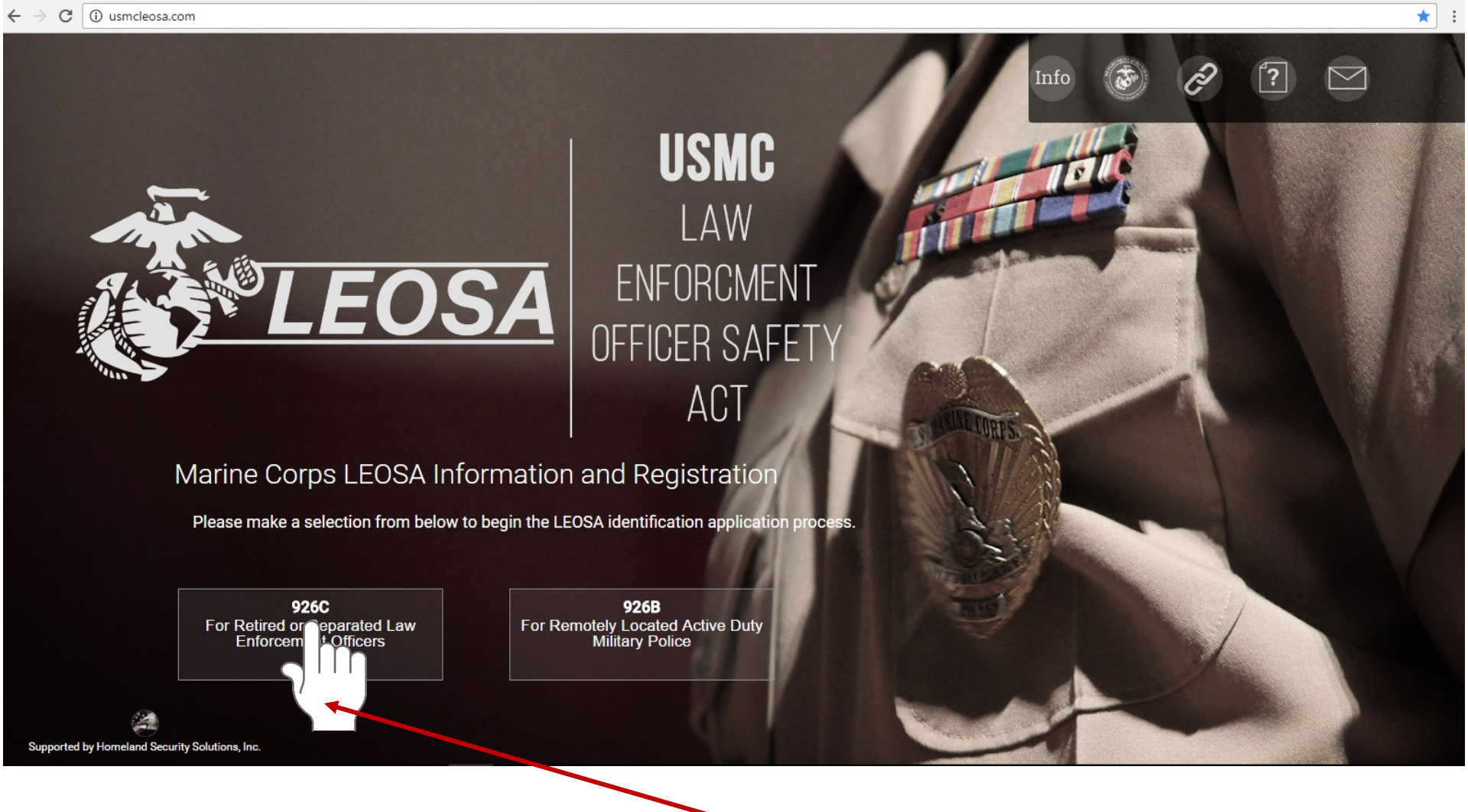

Click on 926C button (for retired/separated applicants)

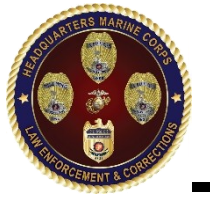

合

UNCLASSIFIED Step 2

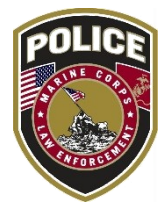

OMB CONTROL NUMBER: XXXX-XXXX OMB EXPIRATION DATE: XX/XX/XXXX

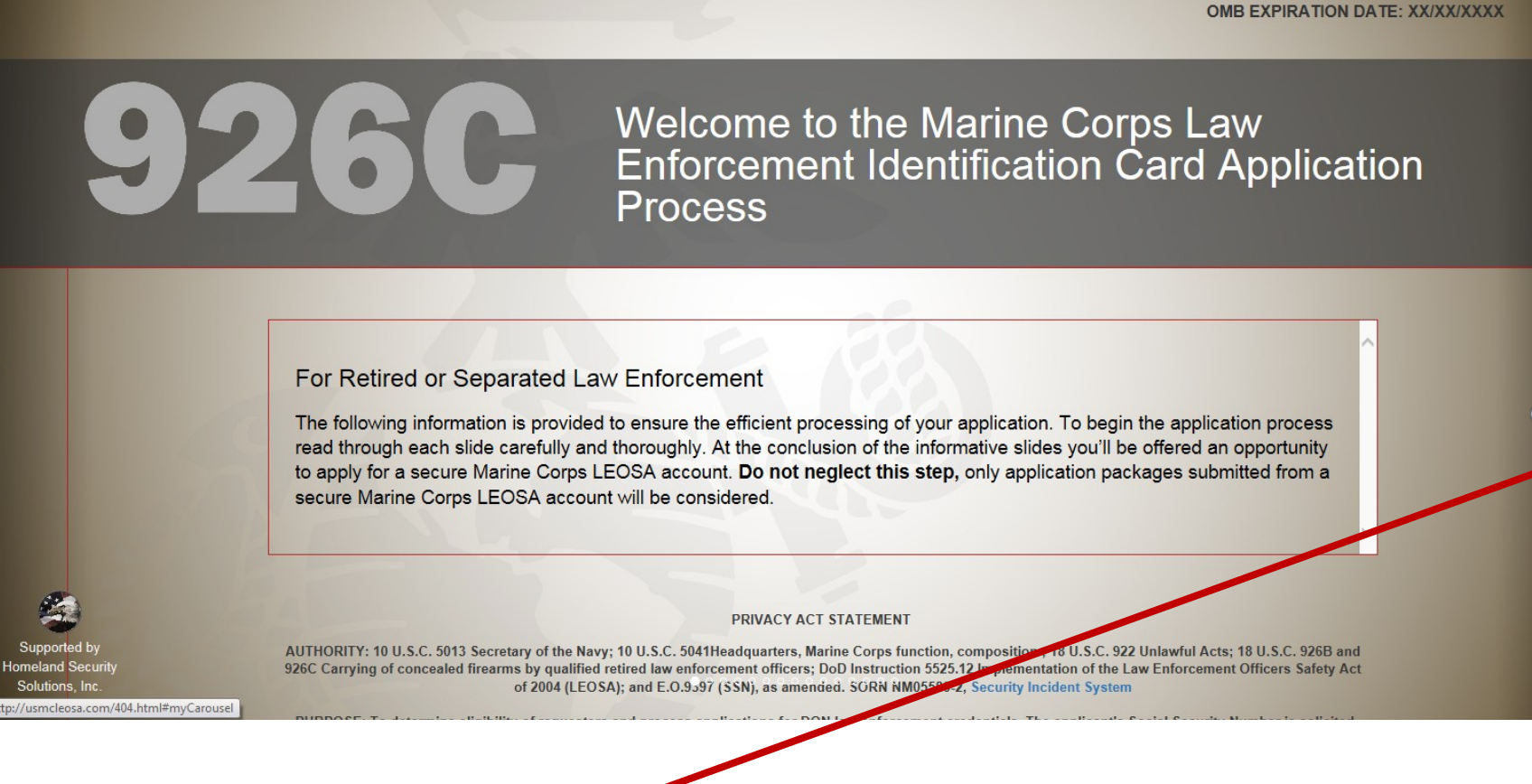

 $\blacktriangleright$  Click arrow to proceed to next page

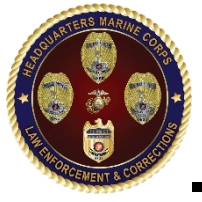

# Step 2 continued

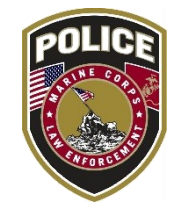

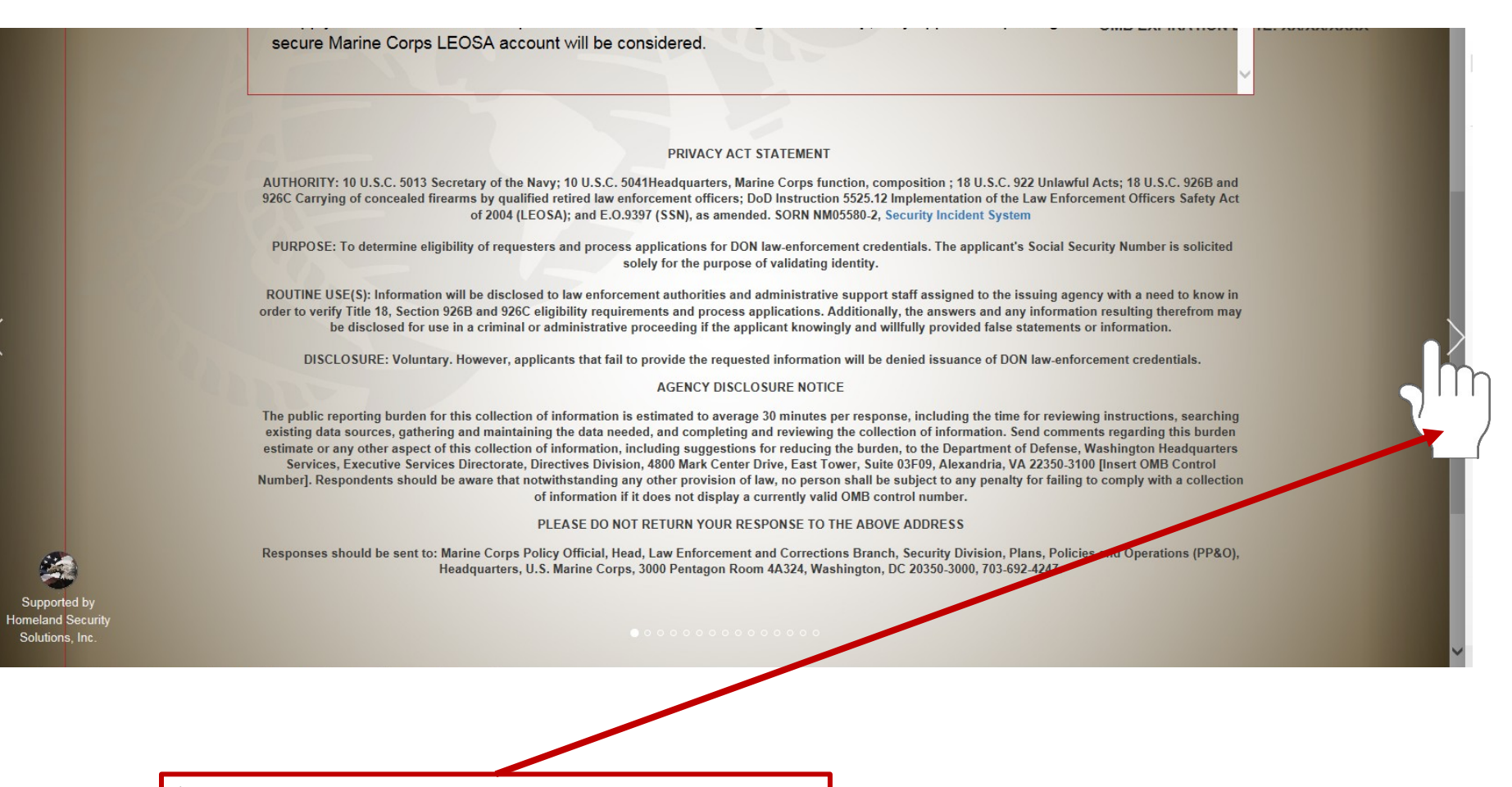

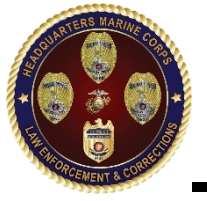

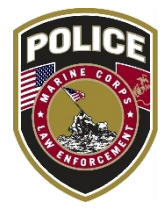

☆

## Do You Qualify to Participate?

**UNCLASSIFIED** 

Step 3

### Retired and Separated Law Enforcement Officers (LEO)

To qualify for participation in the LEOSA an individual must be considered a Qualified Retired Law Enforcement Officer as defined by Section 926C of Title 18 U.S.C.

Department of Defense Instruction (DoDI) 5525.12 "Implementation of the Amended LEOSA" tasks the Service Chiefs with the authority to issue photographic law enforcement identification to qualified retired and separated law enforcement officers to support their participation in the LEOSA.

For the purposes of obtaining a **Marine Corps Law Enforcement identification card** a Qualified Retired Law Enforcement Officer is defined as an individual that meets the following criteria:

upported by Homeland Security Solutions, Inc.

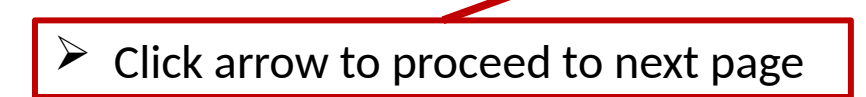

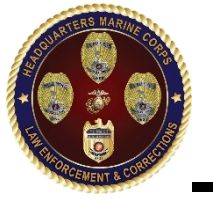

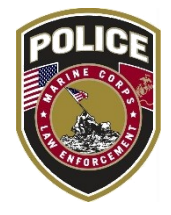

☆

· → C (i) usmcleosa.com/RS%20index.html

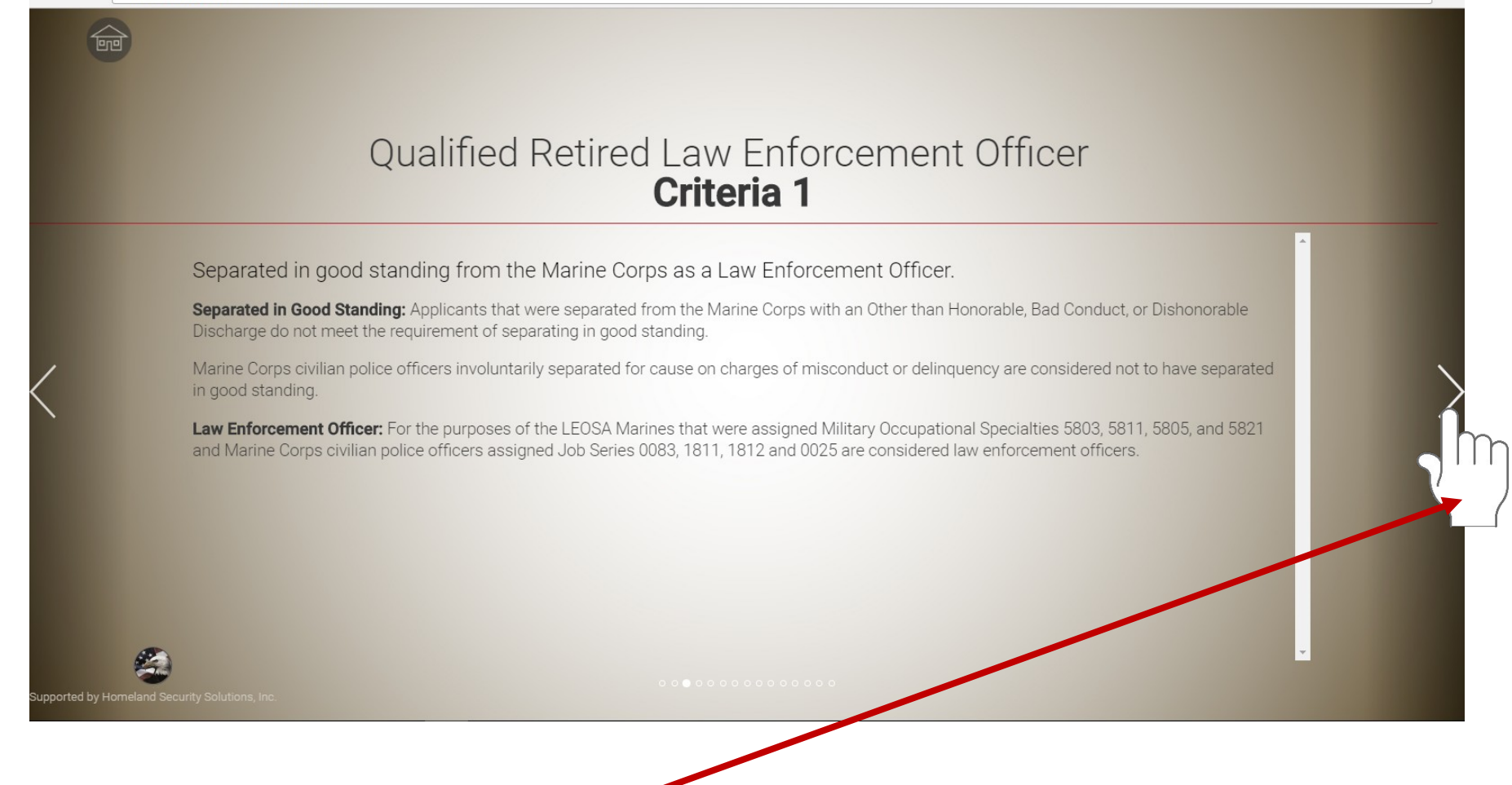

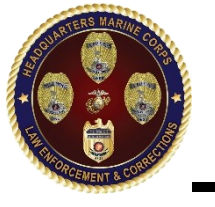

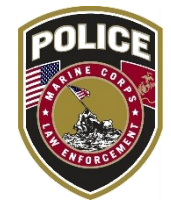

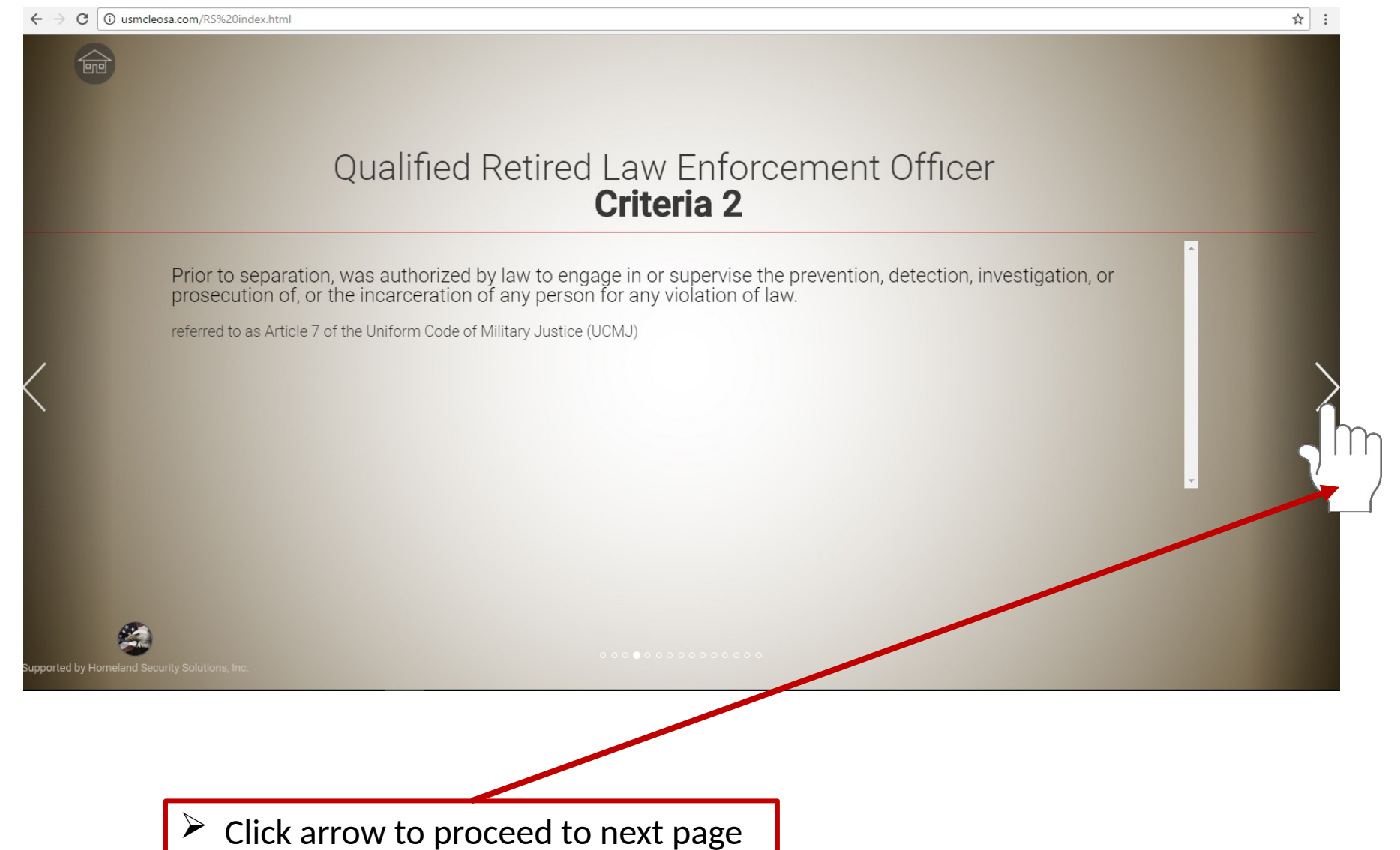

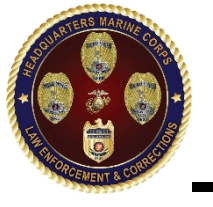

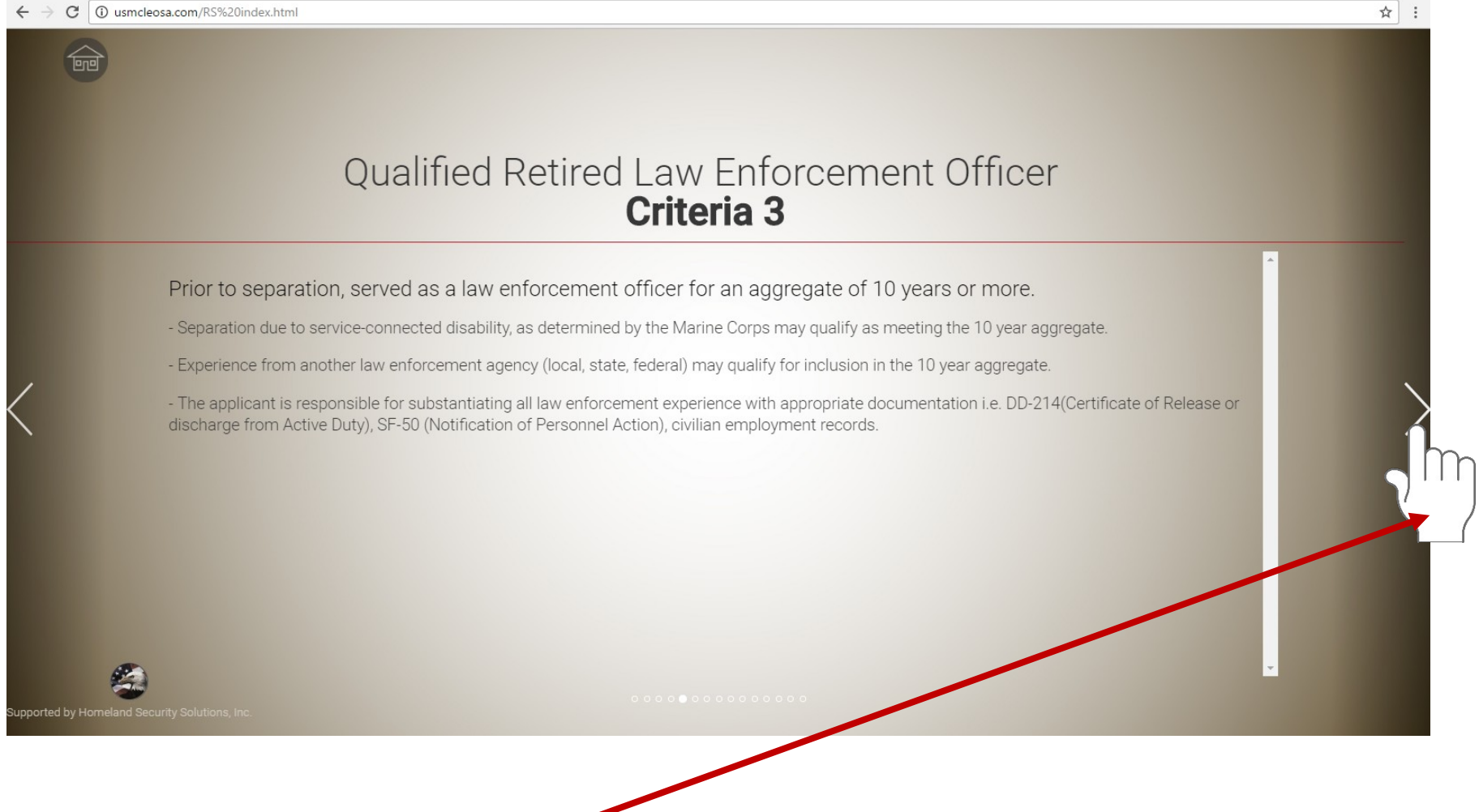

**UNCLASSIFIED** 

Step 6

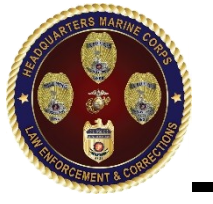

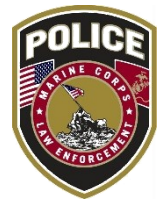

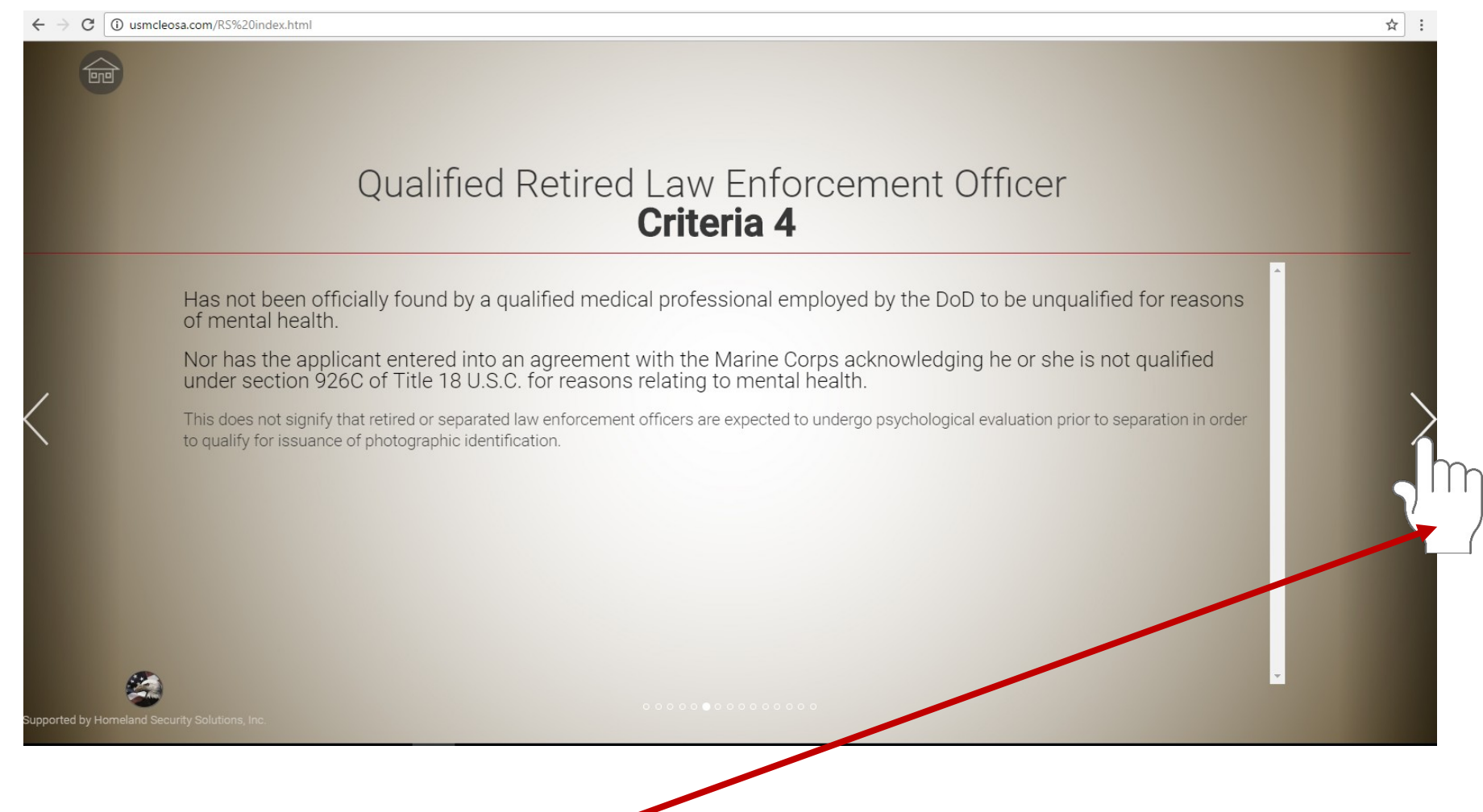

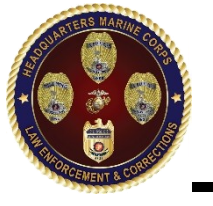

Step 8

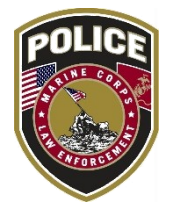

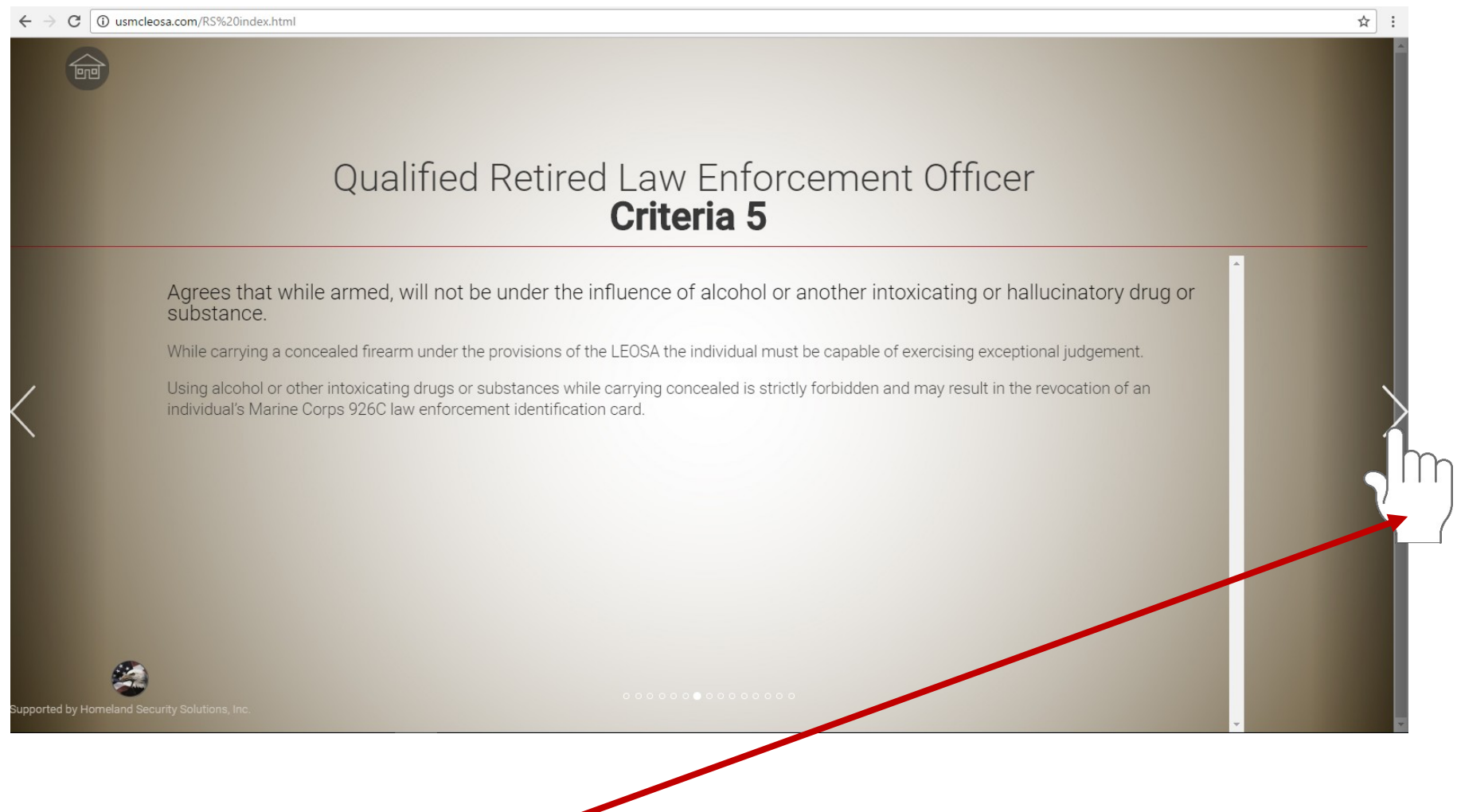

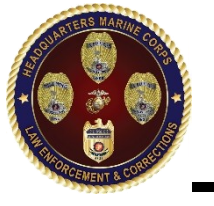

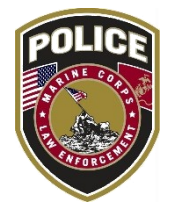

☆

#### ↔ → C 🛈 usmcleosa.com/RS%20index.html

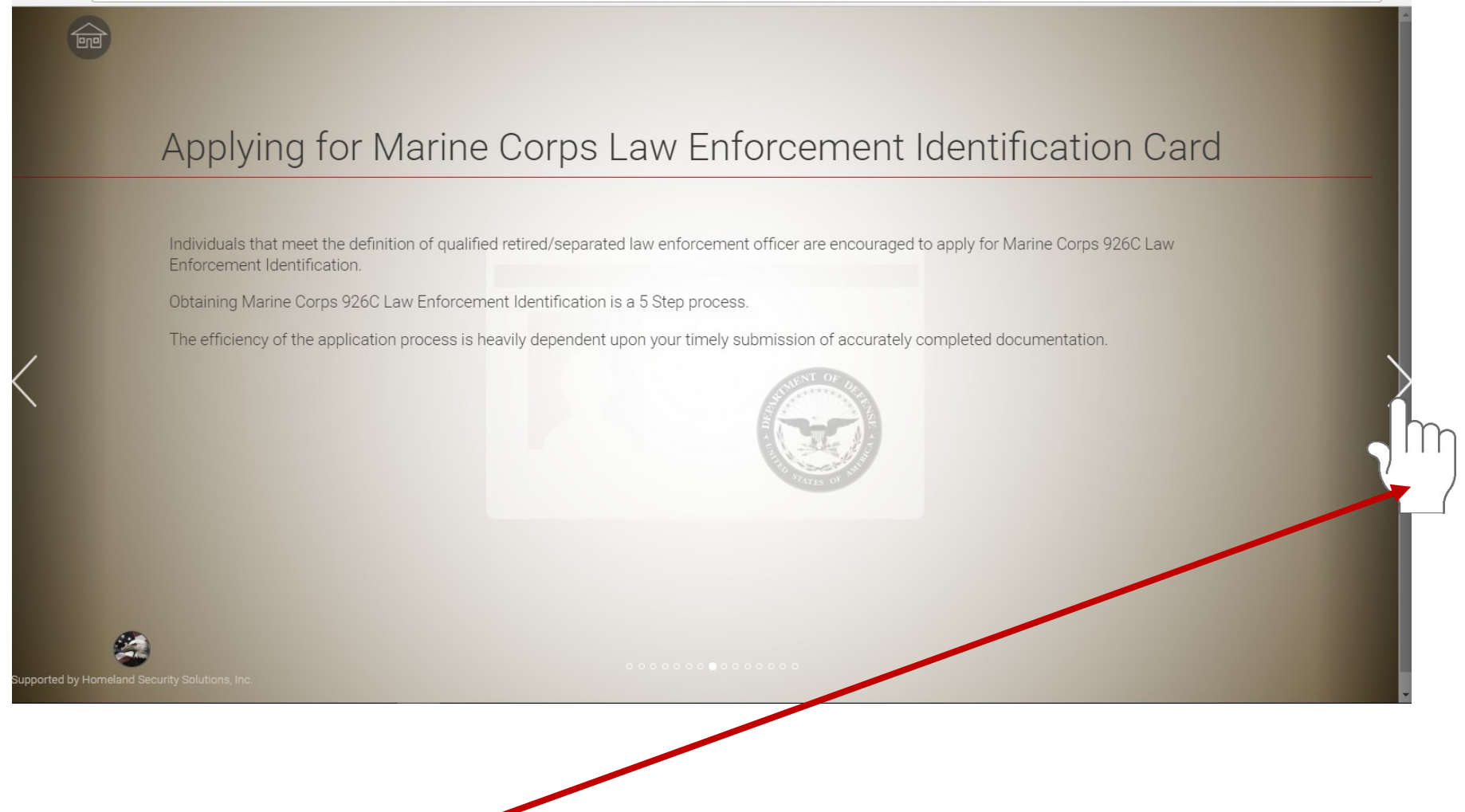

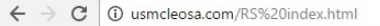

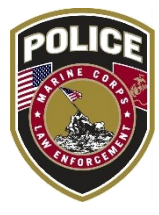

☆

### **Application Process**

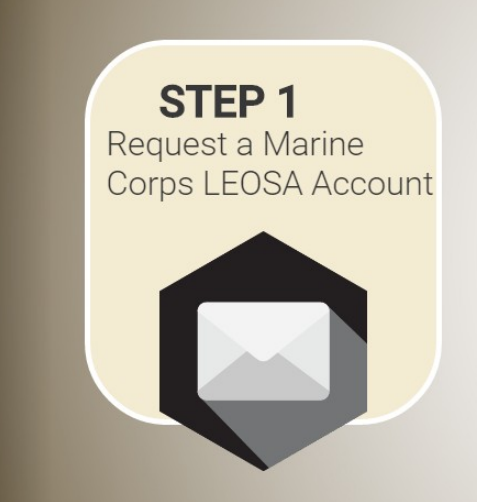

### Purpose:

The application process involves the sharing of personal identifiable information (PII) to ensure information is properly safeguarded we require applicants to apply for a secure account.

### Details:

When you are ready to initiate the application process enter the requested information in the required fields and select submit. The HQMC LEOSA Program Manager will send you a notification that your information has been received along with login information for your account. Once your account has been established all application actions will occur via secure email with the HQMC LEOSA Program Management Team.

# Step 11

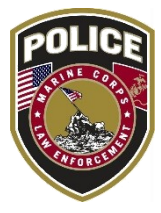

☆

### **Application Process**

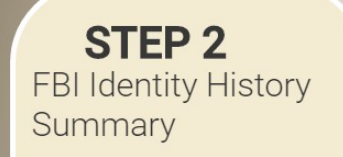

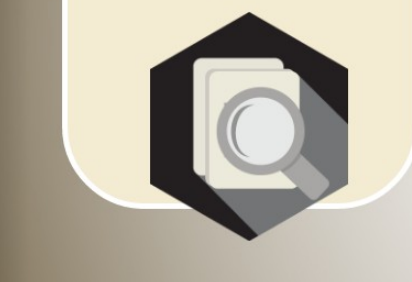

### Purpose:

To ensure applicants are not prohibited from possessing a firearm we require applicants to submit an "Identity History Summary" from the Federal Bureau of Investigations (FBI).

#### Details:

Identity History Summaries can be obtained from the FBI or an FBI approved channeler; costs are the responsibility of the applicant.

When completing your Identity History Summary request form enter the address provided below in the "Mail Results to Address". Only Identity History Summaries sent directly from the FBI or an approved channeler will be accepted.

#### Attn: Marine Corps LEOSA Program Manager 2111 Eisenhower Ave, Suite 200, Alexandria, VA 22314

An email notification from the Marine Corps LEOSA Program Management Team will be sent to you one Identity History Summary is received.

Timely submission of Identity History Summary is the responsibility of the applicant, the Marine Corps LEOSA Program Management Team will not take action on the application until the identity History Summary is received.

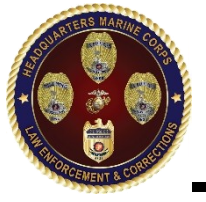

# Step 12

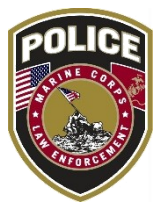

☆

· → C (i) usmcleosa.com/RS%20index.html

### **Application Process**

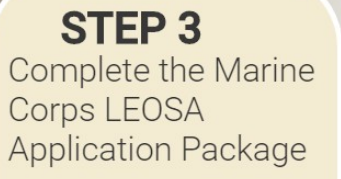

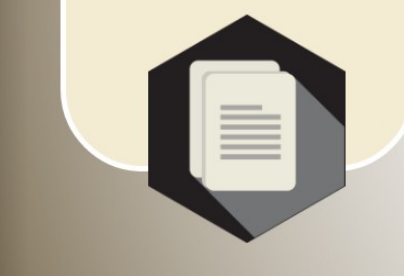

Purpose:

The purpose of the Marine Corps LEOSA application package is to validate an applicant's eligibility and collect information needed to produce the 926C law enforcement identification card.

Details:

The application package includes several forms to be completed and a list of supporting documentation to be provided by the applicant.

Forms:

Marine Corps LEOSA application form, Privacy Act Statement, DD Form 2760 and LEOSA 926C Certification of Eligibility

Supporting Documentation:

Copy of DD-214 (or) SF-50, passport type photograph, a sample of the applicants signature and a copy of the applicants retired military ID, driver's license or state issued ID card

Only completed application packages will be considered.

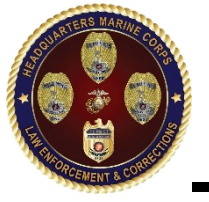

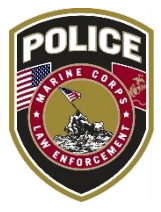

☆

- - - C 🛈 usmcleosa.com/RS%20index.html

### **Application Process**

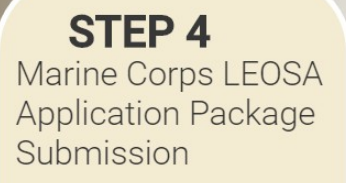

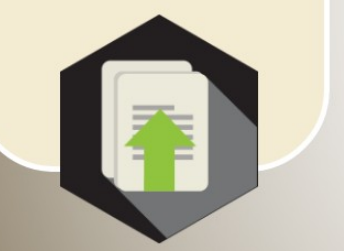

#### Purpose:

Package submission provides the Marine Corps LEOSA Program Manager with the information needed to process your request.

#### Details:

Ensure each form is completed in its entirety and all substantiating personal documents have been obtained prior to submission. Applicants may submit application packages in hardcopy or electronic format.

Hardcopy applications packages shall be mailed to:

#### Marine Corps LEOSA Program Manager 2111 Eisenhower Ave, Suite 200, Alexandria, VA 22314

Electronic Application packages shall be submitted using the secure Marine Corps LEOSA email account.

Additional submission instructions will be provided once the applicant's LEOSA account has been applied on the applicant's LEOSA account has been applied on the applicant's LEOSA account has been applied on the applicant's LEOSA account has been applied on the applicant's LEOSA account has been applied on the applicant's LEOSA account has been applied on the applicant's LEOSA account has been applied on the applicant's LEOSA account has been applied on the applicant's LEOSA account has been applied on the applied on the applicant's LEOSA account has been applied on the applicant's LEOSA account has been applied on the applied on the applied on

pported by Homeland Security Solutions. Inc

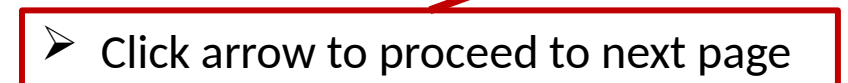

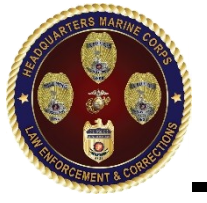

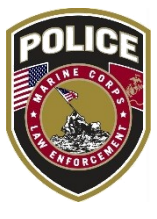

#### ← → C (i) usmcleosa.com/RS%20index.html

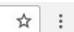

### **Application Process**

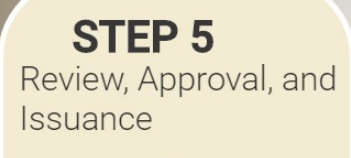

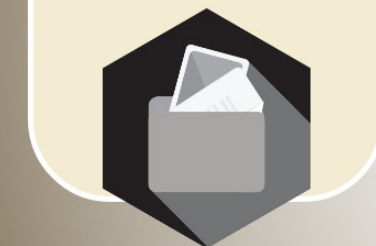

#### Purpose:

The Marine Corps LEOSA Program Manager provides a recommendation on an applicant's eligibility to receive Marine Corps 926C law enforcement identification. Approval authority resides with the Commandant of the Marine Corps, or his designee.

Details:

Application packages are submitted for decision on the last day of each month.

Applicants will be notified via secure email once a decision has been made.

Approved applicants will receive their law enforcement identification card within 3-weeks of the notification email.

0000000000000000000000

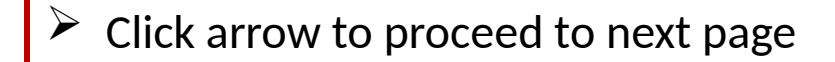

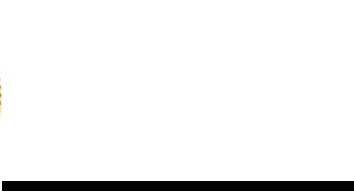

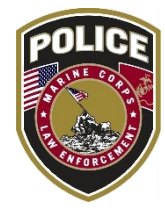

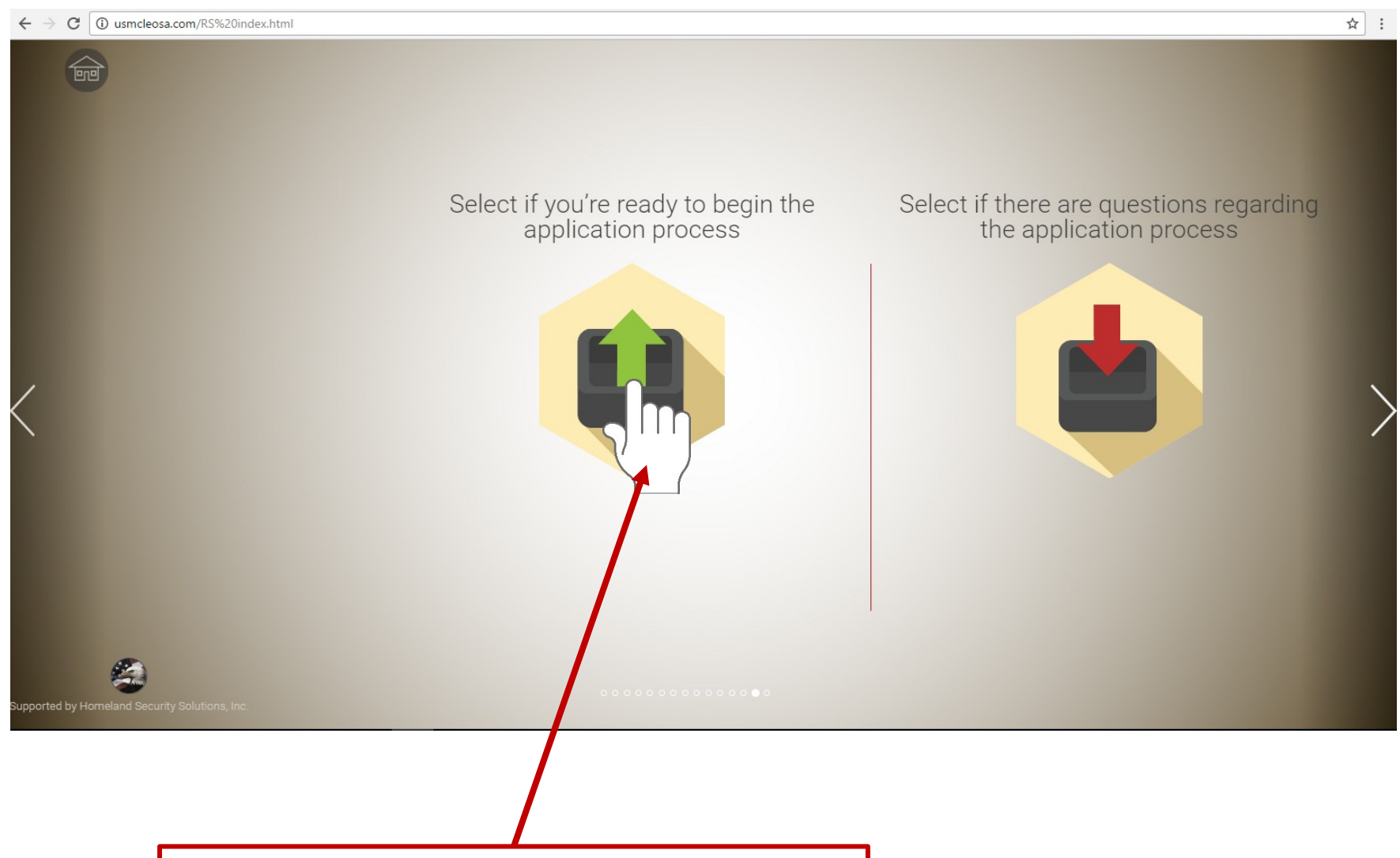

 $\blacktriangleright$  Click button to begin application process

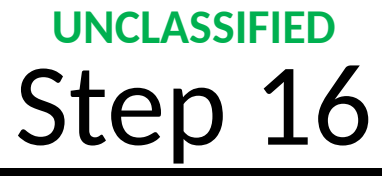

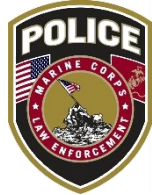

|    | Request LEOSA Application                                                                       |   |
|----|-------------------------------------------------------------------------------------------------|---|
|    |                                                                                                 |   |
|    |                                                                                                 |   |
|    | Enter and submit your information. Once complete proceed through the proper application process |   |
|    | described in steps 2- 5.                                                                        |   |
|    | * required fields                                                                               |   |
|    | Your Full Name":                                                                                |   |
|    |                                                                                                 |   |
|    | ice marine@nmail.com                                                                            |   |
|    | Phone Number*                                                                                   |   |
|    |                                                                                                 |   |
|    | Hessage:                                                                                        |   |
|    | I am a retired Marine MP with over 20 years                                                     |   |
|    | of experience.                                                                                  |   |
|    |                                                                                                 |   |
|    |                                                                                                 |   |
|    | stamt                                                                                           |   |
|    |                                                                                                 |   |
|    | Disd                                                                                            |   |
|    |                                                                                                 |   |
|    |                                                                                                 |   |
|    |                                                                                                 |   |
|    | de "Cubmit" button after filling in requested information to pressed                            | 1 |
|    | LK SUDINE DULION ALLER HIMRY IN REQUESTED INFORMATION TO PROCEED                                |   |
| to | next page                                                                                       | Í |

# Final online page

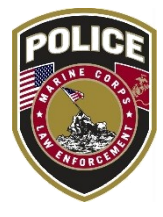

☆

 $\leftarrow$   $\rightarrow$  C (i) usmcleosa.com/ContactForm/thank-you.php

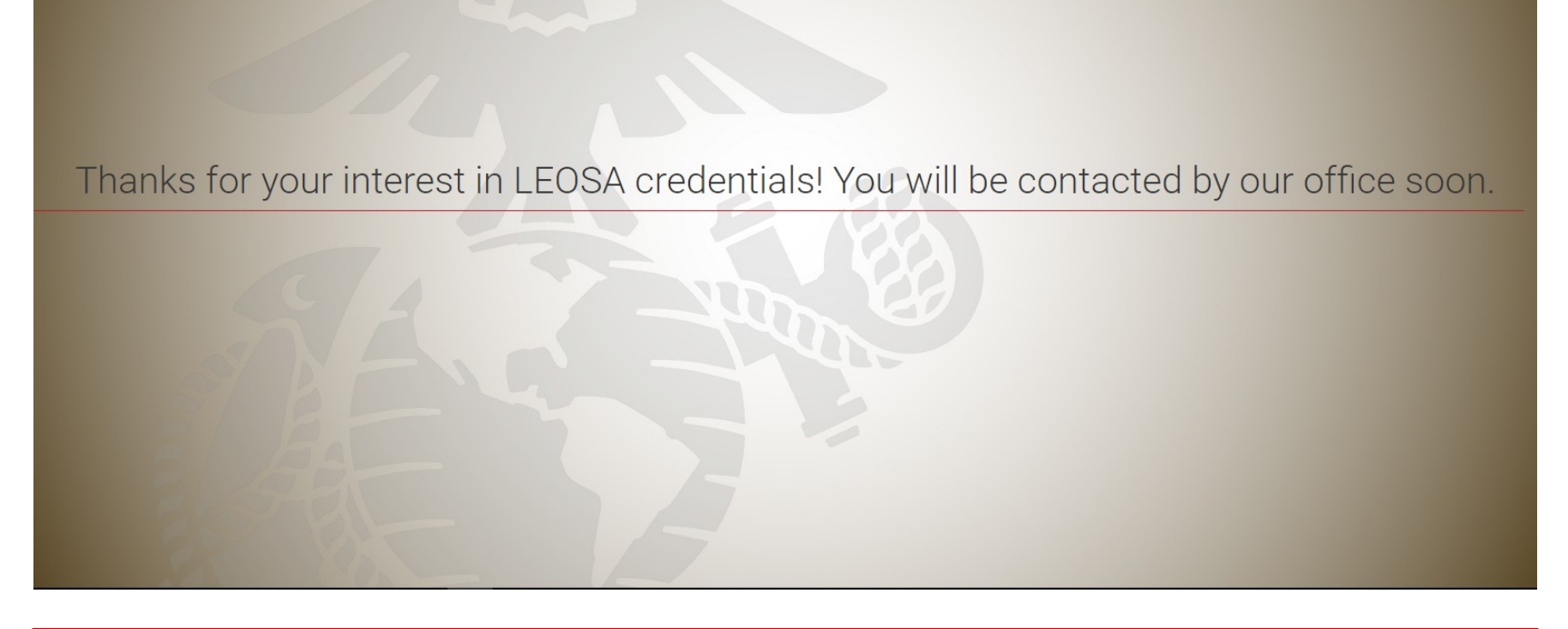

<sup>\*</sup> Applicant will receive a email to the provided email address for secure access

## UNCLASSIFIED **Application Process: Step 1**

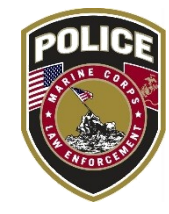

ی ⊛

±0 - −

....

Show details

2 of 1,864 < >

Add to circles

✓ •

Meghan Cameron

| → C 🔒 Secure   ht                                                     | tps://mail.google.com/mail/#inbox/15983ec48cc10051                                                                                                    |
|-----------------------------------------------------------------------|----------------------------------------------------------------------------------------------------|
| Google                                                                | ~ Q                                                                                                    |
| Gmail <del>-</del>                                                    | Image: Constraint of the second second sec |
| COMPO SE                                                              | Secure message from Meghan Cameron using Homeland Security Solutions, Inc. Secure Email 💿 💷                                                                                                    |
| Inbox (9)<br>Starred                                                  | Meghan Cameron 926c@homelandsecurityinc.com via appriver.com to me 🕞                                                                                                    |
| Important<br>Sent Mail                                                | Homeland Security Solutions, Inc. Secure Email                                                                                                    |
| Trash<br>Circles                                                      | Follow the secure link below to register with Homeland Security Solutions, Inc. Secure Email.                                                                                                    |
| Eord<br>More labels ▼                                                 | https://webapps.securepem.com/homndsecurityinc/?ik=048306b27a684a60a4112a629adbebe4&mg=8525925d-9288-4a52-bf4e-<br>320d06f381b0                                                                                                    |
| •                                                                     | Message from Meghan Cameron:<br>To ensure the confidentiality of your information to comply with National and International privacy and confidentiality regulations, please register with our Secure<br>Mail so that we can securely exchange email messages and file attachments. It uses the same security technologies as Internet banking and ensures that confidential<br>information is only seen by intended recipients.                                                                                                    |
| Sign in                                                               | Please keep this notification message for future access.                                                                                                    |
| Signing in will sign you into<br>Hangouts across Google<br>Learn more | <ol> <li>Clicking on the link above is safe and will open a browser window where a registration form will appear.</li> <li>Enter the required information such as your email address (the email address where you received this notification message).</li> <li>Choose a UNIQUE password. This password is not linking to any other passwords you may have with other email programs.</li> <li>The next time you receive a new secure message, it will write a link to access the login page of the Secure Webmail.</li> </ol>                                                                                                    |
| Revert to the old chat                                                | We observe the highest standards in email security because we value our relationship and respect that confidential information must be protected. Please contact us if you have any questions.                                                                                                    |

Ð - C

Drafts Trash Circles Ford

> annriver POWERED BY:

- Applicant will receive the above email for secure access
- Read email and follow instructions
- Click on link provided

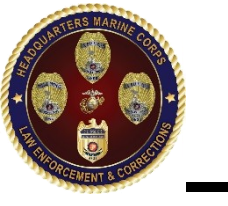

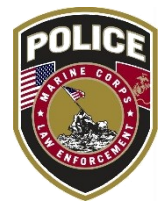

| → C ① https://webapps.securepem.co | com/homelandsecurityinc?ik=048306b27a684a60a4112a629adbebe4&mg=852                                                                                                    | 5925d-9288-4a52-bf4e-320d06f381b0                                                                                       | \$ |
|------------------------------------|----------------------------------------------------------------------------------------------------|----------------------------------------------------------------------------------------------------|----|
| 1                                  | Homeland Security Solutions, Inc.           Register         2         Security validation         3         Secure                                                                                                    | SECURE EMAIL                                                                                                    |    |
| •                                  | <ul> <li>Homeland Security Solutions, Inc. Secure Email is by invitation only!</li> <li>If you received a secure email inviting you to join Homeland Security Solutions, Inc. Secure Email, please complete the form to finalize your registration. Upon completion, you will automatically be signed in to Homeland Security Solutions, Inc. Secure Email where you can read and reply to your secure messages.</li> <li>Once you register, you will receive your activation code via basic email. Please check your basic email inbox and follow instructions contained in the message.</li> <li>Make sure you check your junk or spam folders. Some email providers falsely identify these messages as spam.</li> <li>NOTE: If you do not receive the message within 5 minutes, please contact your administrator.</li> </ul> | joe.marine@gmail.com<br>First name<br>Last name<br>Password<br>Confirm password<br>▲ Register<br>▲ Back to login screen |    |
|                                    | POME                                                                                                    | DED BY                                                                                                    |    |

## Applicant will be redirected to the above secure access registration page

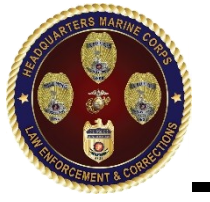

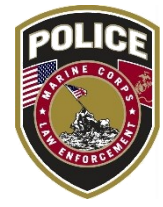

| Dagistar     A Security validation     A Security validation                                                                                                    | terure login         |               |
|----------------------------------------------------------------------------------------------------|----------------------|---------------|
|                                                                                                    |                      |               |
| Homeland Security Solutions, Inc. Secure Email is by<br>invitation only!  If you received a secure email inviting you to join Homeland Security.                                                                                                    | joe.marine@gmail.com |               |
| Solutions, Inc. Secure Email, please complete the form to finalize<br>your registration. Upon completion, you will automatically be signed<br>in to Homeland Security Solutions, Inc. Secure Email where you can<br>read and reply to your secure messages. | Joe Marine           | Fill in reque |
| Once you register, you will receive your activation code via basic<br>email. Please check your basic email inbox and follow instructions<br>contained in the message.                                                                                       |                      | fields        |
| Make sure you check your junk or spam folders. Some email<br>providers falsely identify these messages as spam.                                                                                                    |                      |               |
| NOTE: If you do not receive the message within 5 minutes, please contact your administrator.                                                                                                    | Back to lot          |               |
|                                                                                                    |                      |               |

Click "Register" after completing requested fields

 $\blacktriangleright$  Applicant will be rerouted to secure inbox

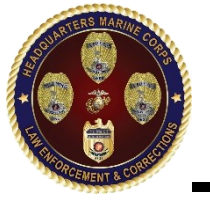

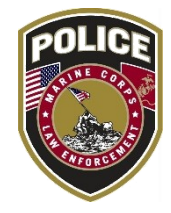

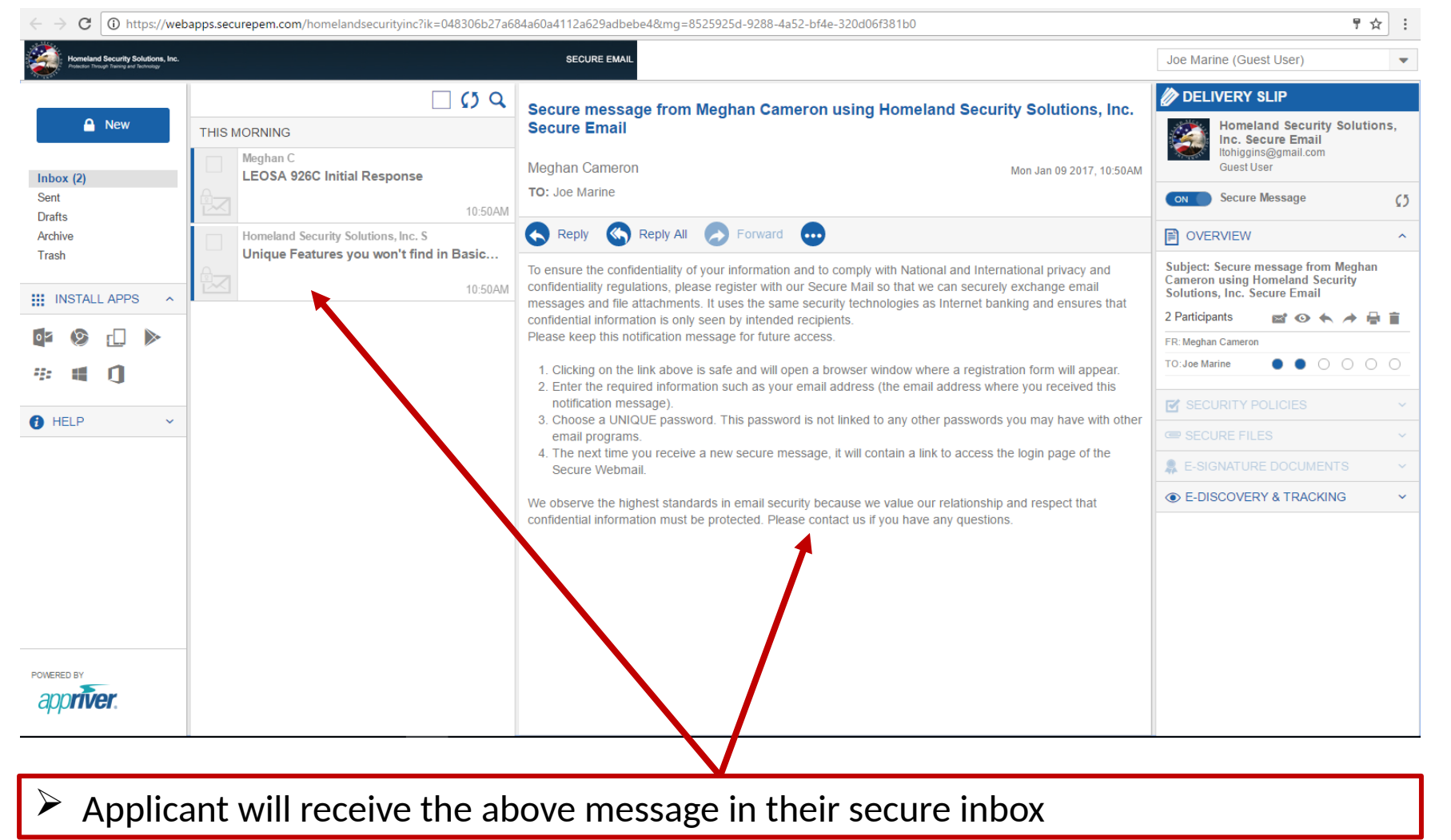

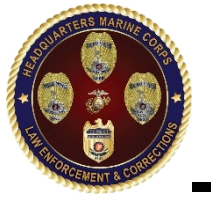

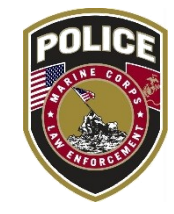

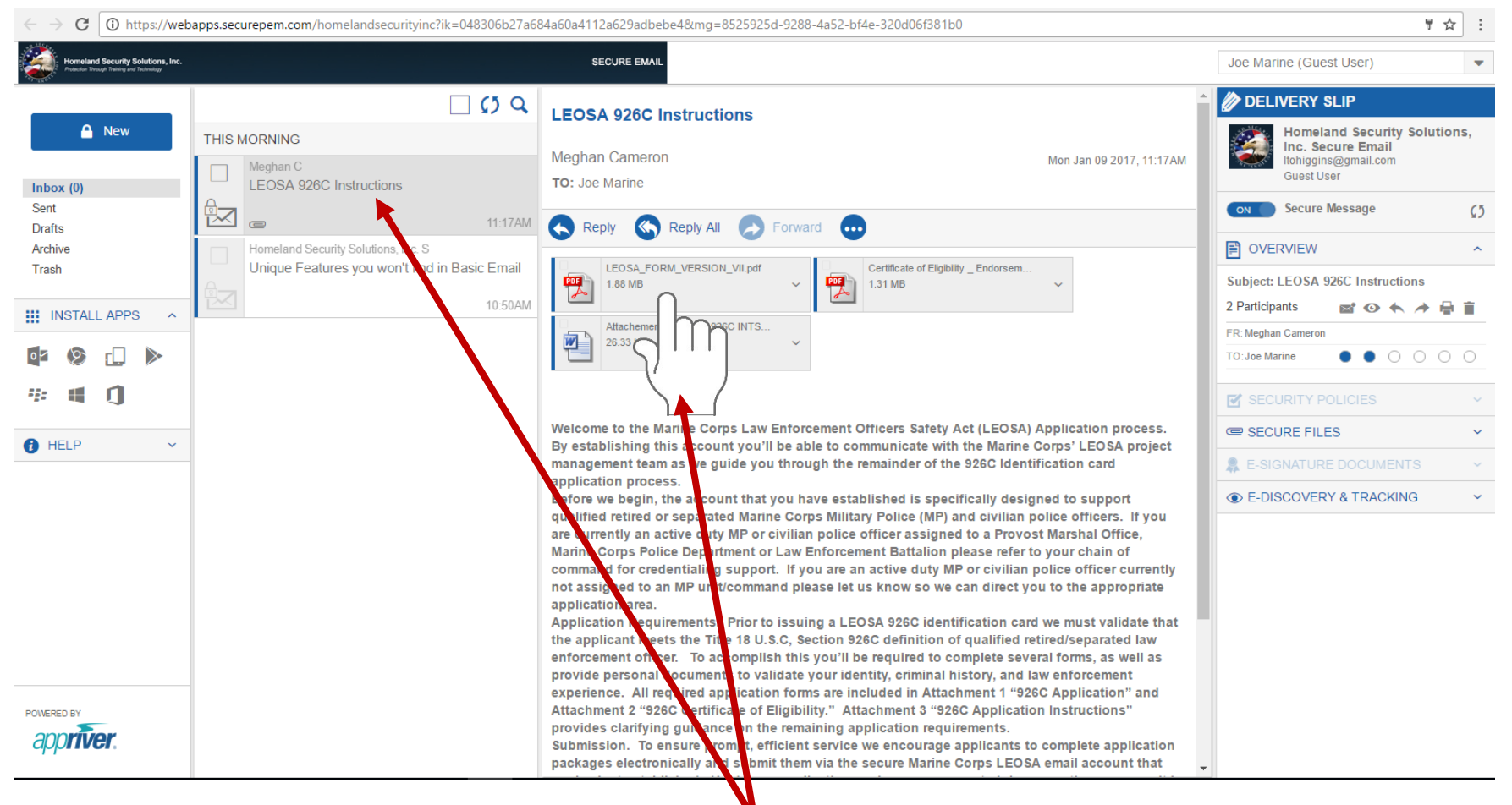

- Applicant will receive the above second message in their secure inbox with documents to complete and instructions.
- Click on LEOSA Application

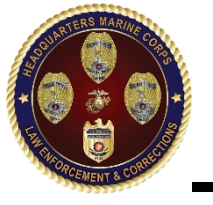

# Step 6 LEOSA Application

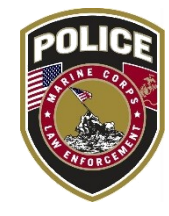

| DI<br>LAW EN                                                                                                    | EPARTMENT O                                                                                                    | F THE NAVY                                                                                                    | (DoN)<br>ACT (LEOSA)                                                                                                    |                                                                                                    | OMB No.                                                                                                    |                                                                                                    |
|----------------------------------------------------------------------------------------------------|----------------------------------------------------------------------------------------------------|----------------------------------------------------------------------------------------------------|----------------------------------------------------------------------------------------------------|----------------------------------------------------------------------------------------------------|----------------------------------------------------------------------------------------------------|----------------------------------------------------------------------------------------------------|
| IISN: Active Defre                                                                                                    | CREDENTIAL                                                                                                    | LAPPLICATION                                                                                                    | Active                                                                                                    | Defined Core                                                                                                    | OMB appr                                                                                                    | oval expires                                                                                                    |
|                                                                                                    | svoeparated                                                                                                    | USMC:                                                                                                    | Active                                                                                                    | Retired/Sep                                                                                                    | arated                                                                                                    |                                                                                                    |
| AUTHORITY: 10 U.S.C. SO13 Secretary of the<br>learners by qualified ratio dive entrocement of<br>NMC0500-2<br>PULKPOGE. To determine eligibility of requests<br>listerity.<br>ROUTHEU USE(3): Information will be disclose<br>S208 and 2020 eligibility requirements and pro-<br>tide egolacet investigs and whithy provided A<br>DISCLOSURE: Volumery, Netwerke, applicant                                                                                                    | Navy, 10 U.S.C. 504114a<br>ficen; DoD instruction 55<br>in and process application<br>of to law enforcement auth<br>occess applications. Additor<br>size atlantesis or informat<br>a that full to provide the nex | dquaters, Marine Cog<br>25.12 Implementation o<br>a for DON law-enforce<br>offices and administrativ<br>taily, the answers and<br>taily, the answers and<br>ton. | a function, composit<br>I the Law Enforcem<br>meet creduntials. The<br>re support staff assignly<br>information results<br>be denied issuance | ion ; 16 U.S.C. 922 Uni<br>nt Officers Solely Act o<br>applicant's Social Sec<br>and to the Issuing spen<br>ing therefrom may be<br>of DON iss-enforceme | iental Acts; 18 U.S.C. 92<br># 2004 (LEOGA); and E.<br>unity Number is solicited<br>hoy with a need to know /<br>disclosed for use in a crit<br>et credentials. | 58 and 5350 Carryl<br>0.5397 (55N), as an<br>solisty for the purpor<br>in order to verify TBi<br>minal or administratio |
| AGENCY DISCLOSURE NOTICE: The pair<br>the time for reviewing instructions, searching a<br>bunden estimate or any other aspect of this of<br>Disctorate, Disectives Division, 450 Mark Co<br>other provision of law, no person shall be aubj<br>PLEASE DO NOT RETURN YOUR RESPONS<br>Responses should be sent to                                                                                                    | Ac reporting burden for this<br>disting data sources, gaths<br>lection of information, inclu-<br>ner Drive, Bast Tower, Sui<br>act to any penalty for failing<br>set to THE ABOVE ADDR                            | a collection of informatik<br>king and maintaining th<br>ding suggestions for re-<br>ite 00509, Alexandria,<br>to comply with a colle-<br>ESS.                   | n is calimated to ave<br>e data needed, and<br>ducing the bunden, i<br>VA 22350-3100 (Ins<br>dice of Information II                           | inge (inset the time is<br>completing and review<br>the Department of De<br>rf OMB Control Numbe<br>it does not display a co                             | minutes or in hours, as<br>ng the collection of inform<br>fense, Washington Head<br>rt). Respondents should<br>mently valid OMB control                         | appropriate) per res<br>nation. Send comme<br>guarters Cenvices, E<br>be aware that notell<br>i number.                 |
| A. PERSONAL INFORMATION                                                                                                    |                                                                                                    |                                                                                                    |                                                                                                    | _                                                                                                    |                                                                                                    |                                                                                                    |
| 1. Last Name                                                                                                    | 2. First Nam                                                                                                    | e                                                                                                    | 3. M.I                                                                                                    | 4. SSN#                                                                                                    | 5. Email                                                                                                    |                                                                                                    |
| E Phone (U)                                                                                                    | 7 Phone day                                                                                                    | 0                                                                                                    |                                                                                                    | 9 Phone (14)                                                                                                    |                                                                                                    |                                                                                                    |
| ser manie (m)                                                                                                    | 7. FINIE (W                                                                                                    |                                                                                                    |                                                                                                    | a. Phone (M)                                                                                                    |                                                                                                    |                                                                                                    |
| 9. Have you applied for DoN<br>LEOSA Credential previously?                                                                                                    | YES NO 10. If Yes                                                                                                    | res, was your req<br>, state reason for                                                                                                    | uest approved?<br>re-applying:                                                                                                    |                                                                                                    |                                                                                                    |                                                                                                    |
| Residence                                                                                                    |                                                                                                    |                                                                                                    |                                                                                                    |                                                                                                    | 1                                                                                                    | 1                                                                                                    |
| 11. Street Address                                                                                                    | 12. City                                                                                                    |                                                                                                    | 13. 8                                                                                                    | ate/Providence                                                                                                    | 14. Postal Code                                                                                                    | 15. Country                                                                                                    |
| Mailing Address (if same as resider                                                                                                    | nce address, click b                                                                                                    | ox. 📄 If diffe                                                                                                    | rent than reside                                                                                                    | ence address, con                                                                                                    | nplete blocks 16-2                                                                                                    | 0)                                                                                                    |
| 16. Street Address                                                                                                    | 17. City                                                                                                    |                                                                                                    | 18. 8                                                                                                    | ate/Providence                                                                                                    | 19. Postal Code                                                                                                    | 20. Country                                                                                                    |
| 21. DoN Military Police Officer 22                                                                                                    | . Status 23                                                                                                    | 3. MOS                                                                                                    | 24. Years of 8                                                                                                    | ervice 2                                                                                                    | 5. Discharge Code                                                                                                    | 26. Date o                                                                                                    |
| 27. DoN Civilian Police Officer 28                                                                                                    | . Status 25                                                                                                    | Job Series                                                                                                    | 30. Years of 8                                                                                                    | ervice 3                                                                                                    | 1. Nature of Termi                                                                                                    | nation of Emplo                                                                                                    |
| 32. Credential Type Requested?                                                                                                    | 33. U.S. Citizen?                                                                                                    | NO Reasons                                                                                                    | you been foun<br>elated to ment                                                                                                    | d by a qualified m<br>il health?                                                                                                    | edical professional                                                                                                    | i to be unqualifi                                                                                                    |
| 35. Misdemeanor Domestic Violence                                                                                                    | e conviction?                                                                                                    | YE8 NO 36.                                                                                                    | Felony convict                                                                                                    | ion (any)?                                                                                                    |                                                                                                    | YE                                                                                                    |
| Note: Complete Section B If desirin                                                                                                    | ig to apply law enfor                                                                                                    | cement experient                                                                                                    | e from agencie                                                                                                    | s not affiliated wi                                                                                                    | In the DoN to mee                                                                                                    | t Tibe 18 require                                                                                                    |
| 5. NON DON AFFILIATED LAW E                                                                                                    | Experience 1                                                                                                    | FERIENCE                                                                                                    | Experience                                                                                                    | ,                                                                                                    | Experien                                                                                                    | - 3                                                                                                    |
| 1. Employer                                                                                                    | a.                                                                                                    |                                                                                                    | b.                                                                                                    |                                                                                                    | c.                                                                                                    |                                                                                                    |
| 2. Address                                                                                                    | a                                                                                                    |                                                                                                    | b.                                                                                                    |                                                                                                    | c.                                                                                                    |                                                                                                    |
|                                                                                                    | a.                                                                                                    |                                                                                                    | b.                                                                                                    |                                                                                                    | с.                                                                                                    |                                                                                                    |
| 3. City, State, ZIP                                                                                                    | a                                                                                                    |                                                                                                    | b.                                                                                                    |                                                                                                    | c.                                                                                                    |                                                                                                    |
| 3. City, State, ZIP<br>4. Telephone #                                                                                                    | -                                                                                                    |                                                                                                    | b.                                                                                                    |                                                                                                    | с.                                                                                                    |                                                                                                    |
| 3. City, State, ZIP<br>4. Telephone #<br>5. Name of Immediate Supervisor                                                                                                    | a                                                                                                    |                                                                                                    | Ic. From Date                                                                                                    | d. To Date                                                                                                    | e. From D                                                                                                    | ate f. To i                                                                                                    |
| City, Blate, ZIP     Telephone #     S. Name of Immediate Supervisor     Dates of Employment                                                                                                    | a.<br>a. From Date                                                                                                    | b. To Date                                                                                                    |                                                                                                    |                                                                                                    |                                                                                                    |                                                                                                    |
| City, State, ZIP     City, State, ZIP     Control of the second state state sta | a.<br>a. From Date                                                                                                    | b. To Date                                                                                                    | h                                                                                                    |                                                                                                    | c                                                                                                    |                                                                                                    |
| 2. City, State, ZIP     4. Telephone #     5. Name of Immediate Supervisor     6. Dates of Employment     7. Position/Job Title     8. Resson for Leaving                                                                                                    | a.<br>a. From Date<br>a.                                                                                                    | b. To Date                                                                                                    | b.                                                                                                    |                                                                                                    | c.                                                                                                    |                                                                                                    |
| City, State, ZiP     Leiephone #     S. Name of Immediate Supervisor     Dates of Employment     Position/Job Title     Resson for Leaving     C. 31GN AND DATE                                                                                                    | a.<br>a. From Date<br>a.<br>a.                                                                                                    | b. To Date                                                                                                    | b.<br>b.                                                                                                    |                                                                                                    | c.                                                                                                    |                                                                                                    |

## Completely fill in requested fields

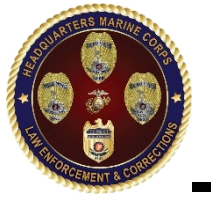

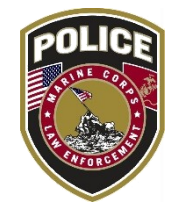

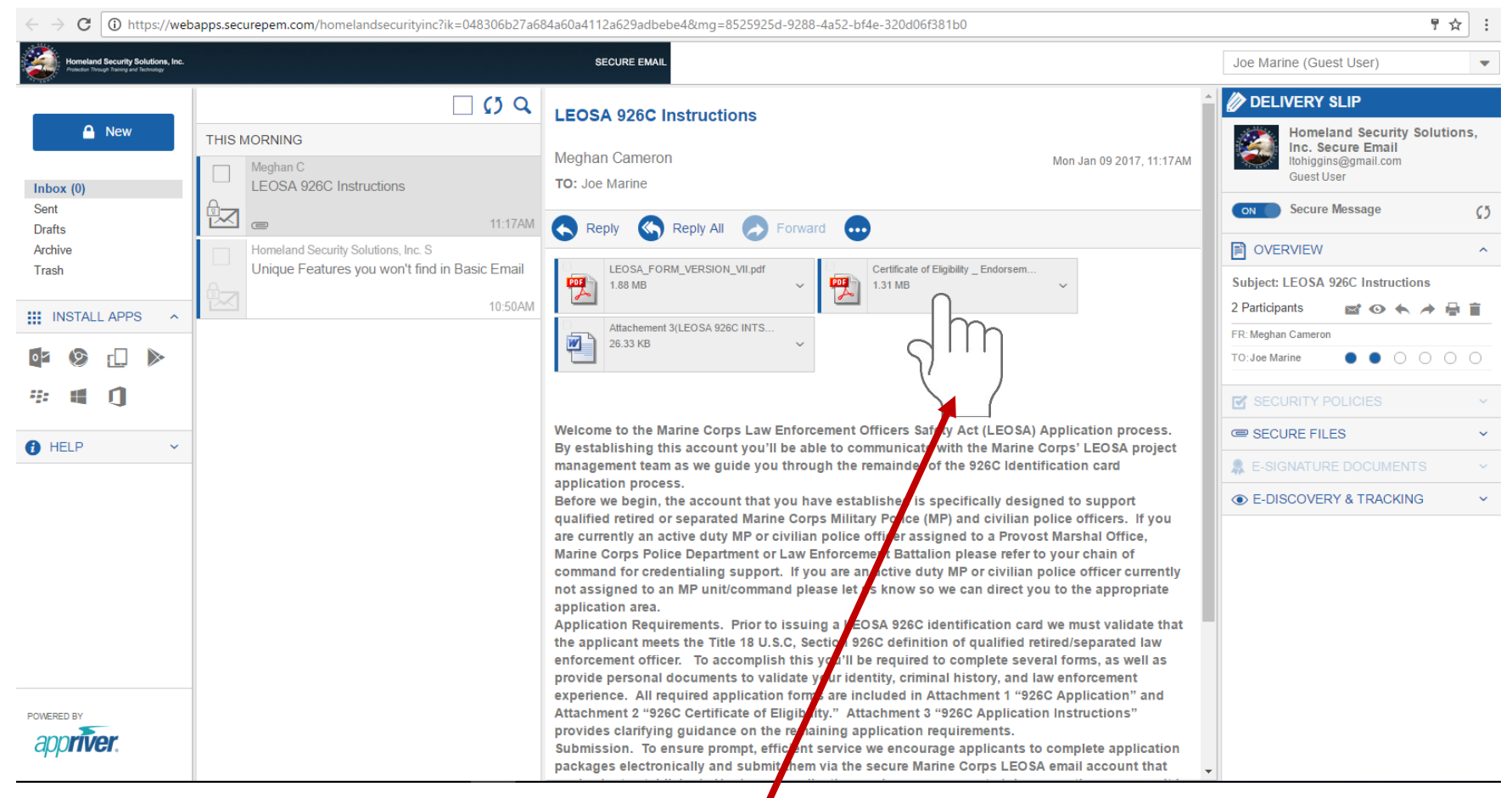

## Click on Certificate of Eligibility

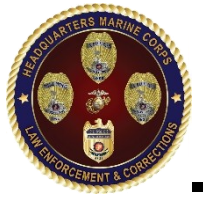

## Step 8 Certificate of Eligibility

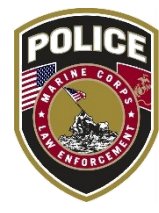

#### DEPARTMENT OF THE NAVY LEOSA CERTIFICATION OF ELIGIBILITY

Instructions: Read the statements listed below and asknowledge understanding of each requirement by printing your initials in the space provided, Active law enforcement officers (LEO) Items (1-6) and signature block. Retired/Separated LEO Items (1-4) and signature block.

 I understand/acknowledge that to participate in the LEOSA I must maintain my status as a qualified law enforcement officer (QLEO) or qualified retired law enforcement officer (QRLEO). In order to do so I must:

- a. Maintain a current firearms qualification for the type of firearm that I intend to carry concealed.
- b. Be in possession of my LEOSA credential and proof of frearms qualification at all times while in a concealed carry status.
- c. Maintain compliance with any additional regulatory guidance published by the issuing agency.

d. I acknowledge that failure to maintain my status as a QLEO/QRLEO shall result in the revocation, either temporary or permanent, of my agency issued LEOSA credential.

initial\_\_\_\_\_

 Lunderstand/acknowledge that while carrying a concealed firearm under the LEOGA I have the same rights/privileges as a private citizen. I have no authority to exercise any law enforcement authority on behalf of the issuing agency or Department of Defense (DoD). I understand that under the authority of LEOGA:

- a. I am granted no authority to detain and/or effect the detentions of any person.
- b. I am granted no authority to make and/or effect arrests or apprehensions of any person.
- c. I am granted no authority to exercise the use of force to arrest/apprehend and/or effect the arrest/apprehension of any person.

nitial\_\_\_\_\_

- 3. I understand/acknowledge that while carrying a concealed firearm under the authority of the LEOSA:
- a. I shall not be under the influence of alcohol or another intoxicating or hallucinatory drug or substance.
- b. I will respect firearms restrictions posted by the owners of private property.
- c. I will respect firearms restrictions on any State or local government property, installation, building, or park.

d. I will safeguard my firearm at all times when on my person. When not in my possession my firearm shall be stored securely in a locked weapons safe or container.

4. I have been advised by the issuing agency of the following:

Print Name

a. If electing to carry a concealed firearm I should obtain "concealed carry" or "self-defense" insurance with civil and criminal defense coverage.

b. The issuing agency has no liability and will not provide legal defense in the event that I am involved with a use of force incident under the provisions of LEOGA.

c. I should consider carrying a "grand jury kit" consisting of weapons qualification documentation, driver's license or state issued identification card, proof of firearm ownership, and copies of DoDI 5525.15, agency issued regulatory guidance, and 18 U.S.C. 926B (or) 926C.

5. I understand/acknowledge that as an active law enforcement officer assigned to, or employed by, the issuing agency that:

a. I am not permitted to carry a concealed privately owned firearm while performing my official law enforcement duties.

b. I am required to comply with local policies related to carrying of privately owned firearms issued by the DoD installation to which I am assigned.

c. If permitted to carry a concealed privalely owned firearm aboard the DoD installation to which I am assigned I must register the firearm in accordance with agency policy.

d. I am required to comply with all regulations governing the storage of privately owned firearms aboard DoD installations.

initial

6. <u>Acknowledgement</u>. I hereby certify that I understand the aforementioned provisions governing my participation in the LEOSA under the sponsorship of the issuing agency and that failure to maintain compliance with these provisions may result in the revocation of my agency issued LEOSA credentials.

FOR OFFICIAL USE ONLY

Sionature

Date

Page of

Read, initial, print name, sign, and date in requested fields

Initial

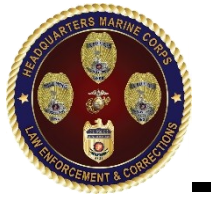

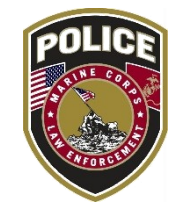

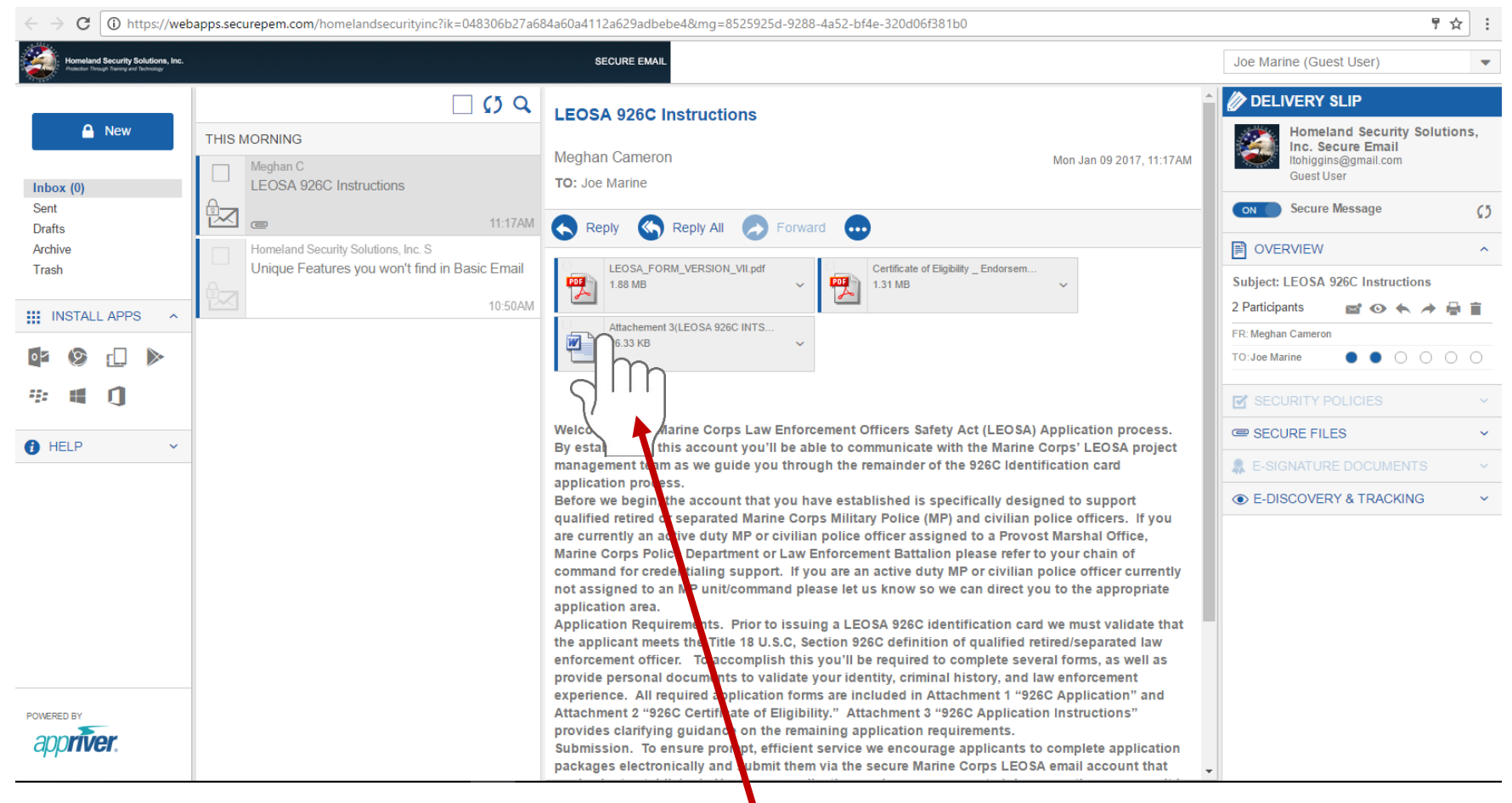

Click on Marine Corps LEOSA 926C Checklist

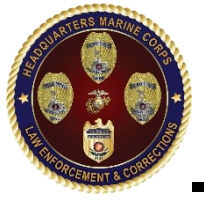

# Step 10 Checklist

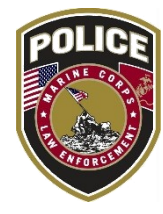

3 | Page

#### MARINE CORPS LEOSA 926C CHECKLIST

There are a total of eight (8) items required to process your request for the LEOSA 926C ID. Ideally, all application package requirements will be submitted at the same time; however, applicants may submit application items individually as they are obtained. When all application requirements have been submitted please notify the LEOSA Project Manager via email. Upon notification the LEOSA Project Manager will screen the application package for completeness prior to processing your request. Applicants with incomplete package will be notified.

| LEOSA ApplicationPAGE 2                                                  |
|--------------------------------------------------------------------------|
| LEOSA Certificate of EligibilityPAGE 2                                   |
| DD Form 2760 Qualification to Possess Firearms or AmmunitionPAGE 2       |
| DD-214 member copy 4 (retired/separated MP only)PAGE 3                   |
| SF-50 Proof of Employment (retired/separated civilian police only)PAGE 4 |
| Federal Bureau of Investigation (FBI) Identity History Summary           |
| Copy of ONE OF THE FOLLOWING:                                            |
| Retired Military Identification Card                                     |
| State Driver's License                                                   |
| State Issued Identification Card                                         |
| Passport Type PhotographPAGE 6                                           |
| Signature SamplePAGE 6                                                   |
|                                                                          |
|                                                                          |

#### LEOSA APPLICATION AND LEOSA CERTIFICATE OF ELIGIBILITY:

These documents can be found attached to the initial "Welcome" email. Complete all required fields and return them along with any and all required documents for LEOSA 926C. If you experience issues opening the files, please use your secure email to reply to the message and notify the LEOSA Project Manager.

HOW TO OBTAIN DD FORM 2760 QUALIFICATION TO POSSESS FIREARMS OR AMMUNITION: Refer to the fillable PDF website at <u>http://www.cnic.naw.mil/content/dam/cnic/cnrsw/NBVC/pdfs/about/10%20DD2760form.pdf</u> Read and complete the fillable form online. Print and submit to your commander or immediate supervisor within 10 days of receipt. Once approved, please submit a copy of your card.

2 | Page

#### HOW TO OBTAIN DD-214 FOR MILITARY POLICE OFFICERS:

Refer to the National Archives Veteran Service Records website at

#### http://www.archives.gov/veterans/military-service-records/

- Submit an authorization letter to the National Personnel Records Center, National Archives and Records Administration, requesting a copy of your DD 214 and explaining the reason for your request.
- In order to efficiently locate your DD 2345 the request must include: your full name used during your term of service; service number; social Security number; Branch of Service; Dates of Service; date and place of birth; and your current contact information.
- Sign and date the letter. The National Personnel Records Center will not release records if the request is not signed.

Mail or fax your completed request to the National Archives, National Personnel Personnel

| Center (NPRC).                                                                                                    |
|----------------------------------------------------------------------------------------------------|
| NPRC Fax Number; 314-801-9195                                                                                                    |
| NPRC Mailing Address:<br>National Personnel Records Center<br>Miltary Personnel Records<br>1 Archives Drive<br>51 Louis, MO 63138<br>314-801-0800 |
|                                                                                                    |
|                                                                                                    |
|                                                                                                    |

- Checklist provides a detail list of required documents and where applicants can obtain documents
- Instructions for how to obtain documents are provided on the checklist
- Addresses and contact numbers for obtaining documents are provided on the checklist 29

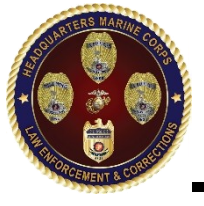

## UNCLASSIFIED **Step 10 Checklist continued**

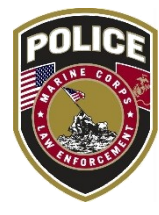

#### HOW TO OBTAIN SF-50 FOR CIVILIAN POLICE OFFICERS:

- > Contact the human resource office of your previous federal workplace if your civilian federal employment ended within the last 120 days. Request a copy of your SF-50 or, if the office does not have the form, ask whether your personnel records have been transferred to the National Personnel Records Center.
- > Draft a written authorization letter to the National Personnel Records Center, an office of the National Archives and Records Administration, requesting a copy of your SF-50 and explaining the reason for your request. The OPM usually transfers civilian personnel records to the center within 120 days after employment ends. Include in the letter your full name used during your employment; Social Security number; date of birth; the agency where you worked; the approximate to-and-from dates of your employment: and your current contact information.
- > Sign and date the letter. The National Personnel Records Center will not release records if the request is not signed.

| Mail the written authorization letter to the following address:                        |      |
|----------------------------------------------------------------------------------------|------|
| National Personnel Records Center                                                      |      |
| 111 Winnebago Street                                                                   |      |
| it. Louis, MO 63118-4126                                                               |      |
| 2: 314-801-9250.                                                                       |      |
| Call or email the office before sending your request so you are certain you've done it |      |
| properly.                                                                              |      |
|                                                                                        |      |
|                                                                                        |      |
|                                                                                        |      |
|                                                                                        |      |
|                                                                                        |      |
|                                                                                        |      |
|                                                                                        |      |
|                                                                                        |      |
|                                                                                        |      |
|                                                                                        |      |
| 41                                                                                     | Page |
|                                                                                        |      |

#### OBTAINING YOUR FBI IDENTITY HISTORY SUMMARY:

Detailed instructions for obtaining an Identity History Summary can be found at: http://www.fbi.gov/about-us/cjis/identity-history-summary-checks

Download and Complete the FBI's Application Information Form.

- > Only Identity History Summaries sent directly from the FBI to the LEOSA Project Manager will be accepted. In order to ensure direct delivery enter the following address in the "mail results to address" located on the Application Information Form: LEOSA Program Manager Homeland Security Solutions, Inc. 2111 Eisenhower Ave., Suite 200
- Alexandria VA 22314 703-535-1026 ext. 240
- The FBI requires that finger prints be provided to process your Identity History Summary.
- > Fingerprints will be on a standard fingerprint form (FD-258:

https://www.fbi.gov/about-us/cjis/identity-history-summary-checks/fd-258-1); Check with your local Police Departments whether they will accept a printed out form. If not, finger print cards are available online (Amazon sells pack of 5 for \$4.74).

- Submit the original fingerorint card to the FBI.
- > Must include rolled impressions of all 10 fingerprints (referred to as plain or flat impressions)
- > Fingerprints taken with ink or via live scan are acceptable.
- > Illegible fingerprints will be rejected resulting in processing delays and additional fees.
- > The individual is responsible for all cost associated with obtaining fingerprints.
- A reputable source must be used for obtaining fingerprints.

The FBI charges \$18.00 US dollars for processing each Identity History Summary.

- > Payment can be submitted via Credit Card Payment Form, money order or certified check made payable to the Treasury of the United States.
- > Mail applicant information form, fingerprint card, and payment of \$18 U.S. dollars for each person or copy requested—to the following address:

5 | Page

1000 Custer Hollow Road Clarksburg, WV 26306 > Allow approximately ~13 weeks for processing, upon receipt to the FBI.

FBI CJIS Division – Summary Request

Applicants may NOT use an FBI approved channelor in lieu of the FBI CJIC Division to obtain their Identity History Summary per FBI CJIS policy channelors are not authorized to forward

results to LEOSA Program Manager.

HOW TO OBTAIN PASSPORT PHOTO AND SIGNATURE:

Refer to the State Department website at

#### http://travel.state.gov/content/passports/en/passports/photos/photos.html.

Follow the guidelines listed on the site. There are several locations that offer Passport photos (CVS, Walmart, Walgreens, etc.). Please check with your local providers. Once you obtain a passport photo, scan the photo and save as a JPEG file. Attach this to your email along with any and all completed documents for the LEOSA 926C ID

| Enter your full s<br>use as much of I | gnature in row 1. Fo<br>the space provided a: | or best results use a<br>s possible, without t | fine tip black "sharpie" r<br>ouching or going outsid | narker. Your signature shoul<br>e of the block provided. |
|---------------------------------------|-----------------------------------------------|------------------------------------------------|-------------------------------------------------------|----------------------------------------------------------|
| 1.                                    |                                               |                                                |                                                       |                                                          |
|                                       |                                               |                                                |                                                       |                                                          |
| Print your FN                         | , MI and LN in the                            | e spaces provide i                             | in row 2.                                             |                                                          |
| 2.                                    |                                               |                                                |                                                       |                                                          |
|                                       |                                               |                                                |                                                       |                                                          |
|                                       |                                               |                                                |                                                       |                                                          |
|                                       |                                               |                                                |                                                       |                                                          |
|                                       |                                               |                                                |                                                       |                                                          |
|                                       |                                               |                                                |                                                       |                                                          |
|                                       |                                               |                                                |                                                       |                                                          |

- Checklist provides a detail list of required documents and where applicants can obtain documents
- Instructions for how to obtain documents are provided on the checklist
- Addresses and contact numbers for obtaining documents are provided on the checklist 30

# Step 11 Package Submission

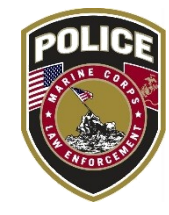

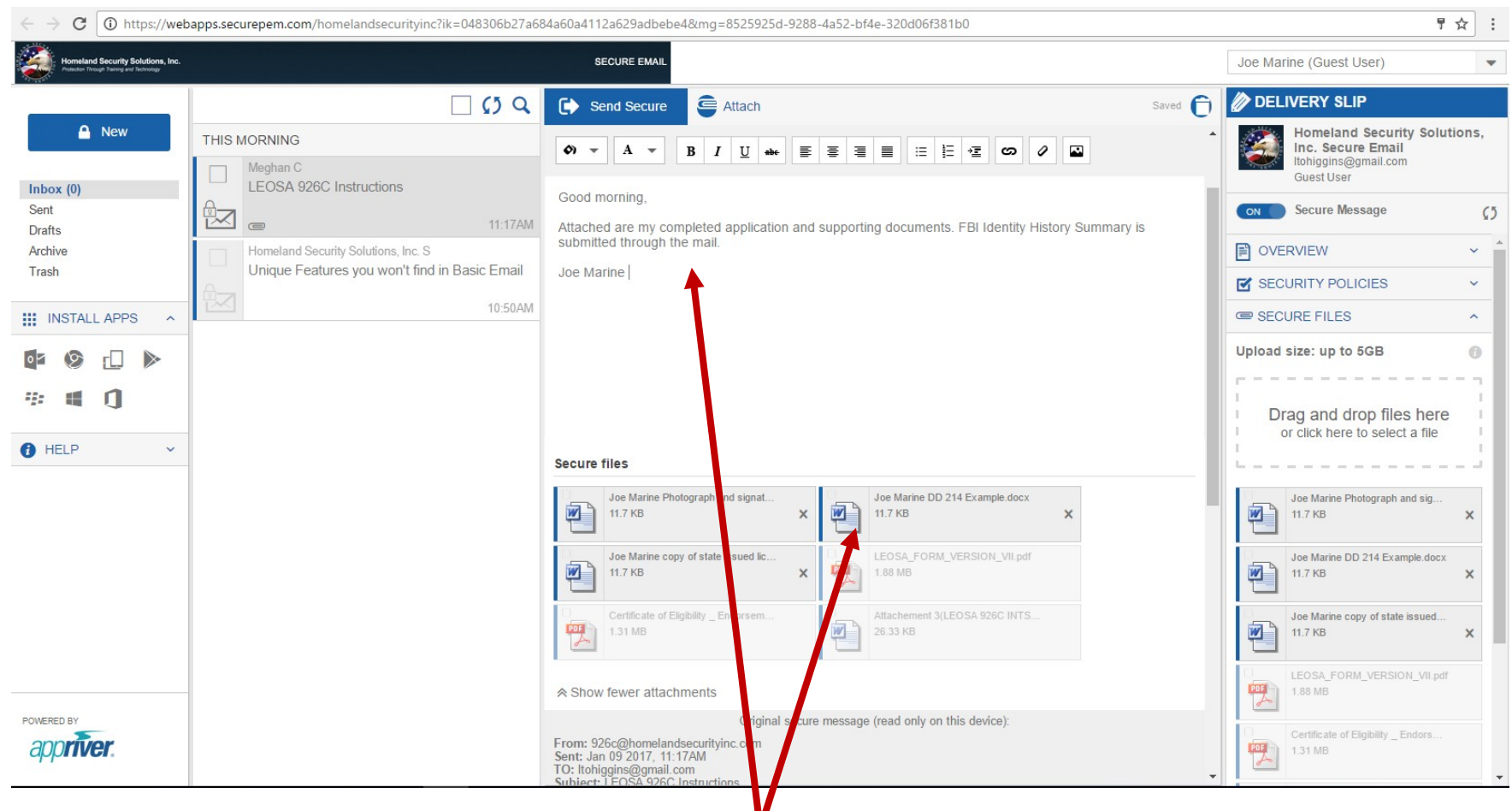

Applicant will send a message from their secure inbox with attached documents for review and approval

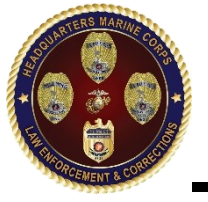

# Step 12 Receipt of Package

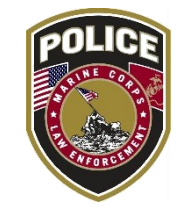

① https://webapps.securepem.com/homelandsecurityinc?ik=048306b27a684a60a4112a629adbebe4&mg=8525925d-9288-4a52-bf4e-320d06f381b0 С 뤼 ☆ nd Security Solutions, Inc SECURE EMAI Joe Marine (Guest User) DELIVERY SLIP - () Q **RE: LEOSA 926C Instructions** New Homeland Security Solutions, THIS MORNING Inc. Secure Email Meghan Cameron Mon Jan 09 2017, 11:41AM Itohiggins@gmail.com Meghan C Guest User TO: Joe Marine **RE: LEOSA 926C Instructions** Inbox ( Sent Secure Message 記へ **(**5 Reply Reply All Drafts ( .... OVERVIEW Archive Meghan C Sir/Ma'am LEOSA 926C Instructions Trash Subject: RE: LEOSA 926C Instructions We have received your LEOSA 926C application package. Your application is being processed at Headquarters Marine Corps (HQMC) and you will receive notification of application status in a future email. 11:17AM 2 Participants 🖾 🗿 梹 🥕 🖶 📋 INSTALL APPS ~ Thank you Homeland Security Solutions, Inc. S FR: Meghan Cameron LEOSA Project Manager Unique Features you won't find in Basic Email TO: Joe Marine  $\bullet \bullet \circ \circ \circ \circ$ 10:50AM SECURITY POLICIES From: Itohiggins@gmail.co Sent: Jan 09 2017, 11:36AI HELP TO: 926c@homelandsecur ~ inc.com Subject: RE: LEOSA 926C structions E-SIGNATURE DOCUMENTS Good morning. E-DISCOVERY & TRACKING Attached are my completed a plication and supporting documents. FBI Identity History Summary is submitted through the mail. Joe Marine From: 926c@homelandsecuritync.com Sent: Jan 09 2017, 11:17AM TO: Itohiggins@gmail.com Subject: LEOSA 926C Instructions POWERED BY app**ríver** Welcome to the Marine Corps aw Enforcement Officers Safety Act (LEOSA) Application process. By establishing this account you'll be able to communicate with the Marine Corps' LEOSA project nainder of the OOCO Identificati

Applicant will receive receipt of package in their secure inbox

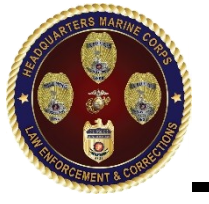

# Step 13 Status Notification

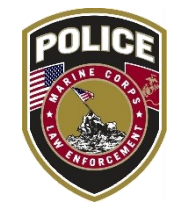

뤼 ☆ С https://webapps.securepem.com/homelandsecurityinc?ik=048306b27a684a60a4112a629adbebe4&mg=8525925d-9288-4a52-bf4e-320d06f381b0 SECURE EMAI Joe Marine (Guest User) DELIVERY SLIP **RE: LEOSA 926C Instructions** A New Homeland Security Solutions, THIS MORNING Inc. Secure Email Meghan Cameron Mon Jan 09 2017, 11:48AM Itohiggins@gmail.com Guest User TO: Joe Marine RE: LEOSA 926C Instructions Inbox ( Sent Secure Message (5 Reply All Reply Drafts OVERVIEW Archive Meghan C Sir/Ma'am, RE: LEOSA 926C Instructions Trash Your LEOSA 926C application package has been approved by Headquarters Marine Corps (HQMC). Your Subject: RE: LEOSA 926C Instructions LEOSA 926C Identification card will be shipped via registered mail requiring signature to the address 11-41AM 2 Participants 🖾 🗿 🐟 🥕 🖶 📋 INSTALL APPS provided on your submitted application. Meghan C FR: Meghan Cameron Thank you. LEOSA 926C Instructions LEOSA Project Manager TO: Joe Marine  $\bullet \bullet \circ \circ \circ \circ$ 11:17AM SECURITY POLICIES Homeland Security Solutions, Inc. S From: Itohiggins@gmail.com Unique Features you won't find in Basic Email Sent: Jan 09 2017, 11:36AM HELP TO: 926c@homelandsecurityi E-SIGNATURE DOCUMENTS Subject: RE: LEOSA 926C Ins uctions E-DISCOVERY & TRACKING Good morning Attached are my completed app cation and supporting documents. FBI Identity History Summary is submitted through the mail. loe Marine From: 926c@homelandsecurityir r com Sent: Jan 09 2017, 11:17AM TO: ltohiggins@gmail.com POWERED BY Subject: LEOSA 926C Instruction appriver Welcome to the Marine Corps Law Enforcement Officers Safety Act (LEOSA) Application process.

- Applicant will receive notification of the status of their LEOSA 926C application package in their secure inbox
- Notification will indicate if the package has been approved or disapproved
- $\succ$  If package is approved applicant will be notified that credentials are being mailed
- If package is disapproved applicant will be informed as to the reasons why

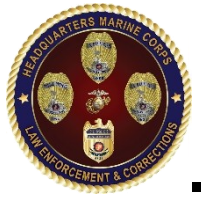

# Example 926C Credential

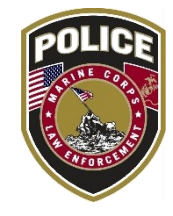

## Front

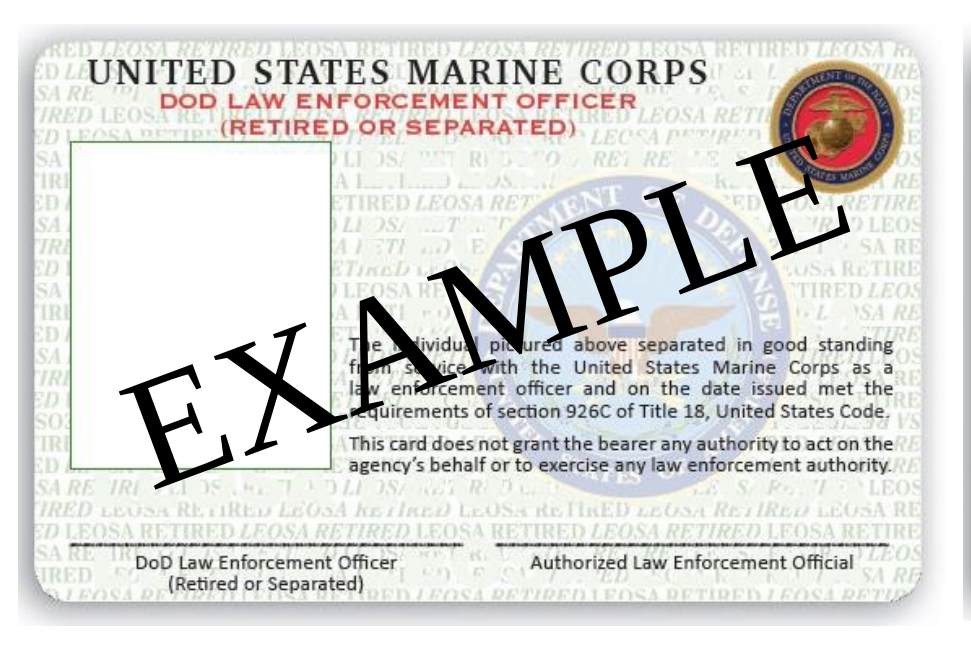

## Back

IN ORDER FOR THE NAMED INDIVIDUAL TO CARRY A CONCEALED WEAPON, PURSUANT TO SECTION 926C OF TITLE 18, UNITED STATES CODE, THIS CARD MUST BE ACCOMPANIED BY A CURRENT (WITHIN THE MOST RECENT 12 MONTRS) PREARMS QUALIFICATION CERTIFICATION FROM THE INDIVIDUAL'S STATE OF RESIDENCE. THE NAMED INDIVIDUAL SHALL NOT CARRY A FIRE ROM WHILE UNDER THE INFLUENCE OF ALCOHOL OR ANOTHER INTOXICATION OF VALUE VALUE OF SUBSTANCE, AND SHALL NOT BE PROHIBITED BY ASDERALLA SERVICE RECEIVING A FIREARM.

F FOUND, DATE IN MILLBOX. POSTMASTER, POSTAGE GUARANTEED. RETURN TO: Headquarters Marine Corps Security Division, Law Enforcement and Corrections Branch Pentagon, Room 4A324 Washington, DC 20380-1775 **UNCLASSIFIED** 

## **Application Process Questions**

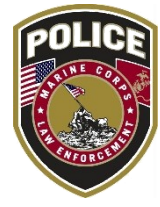

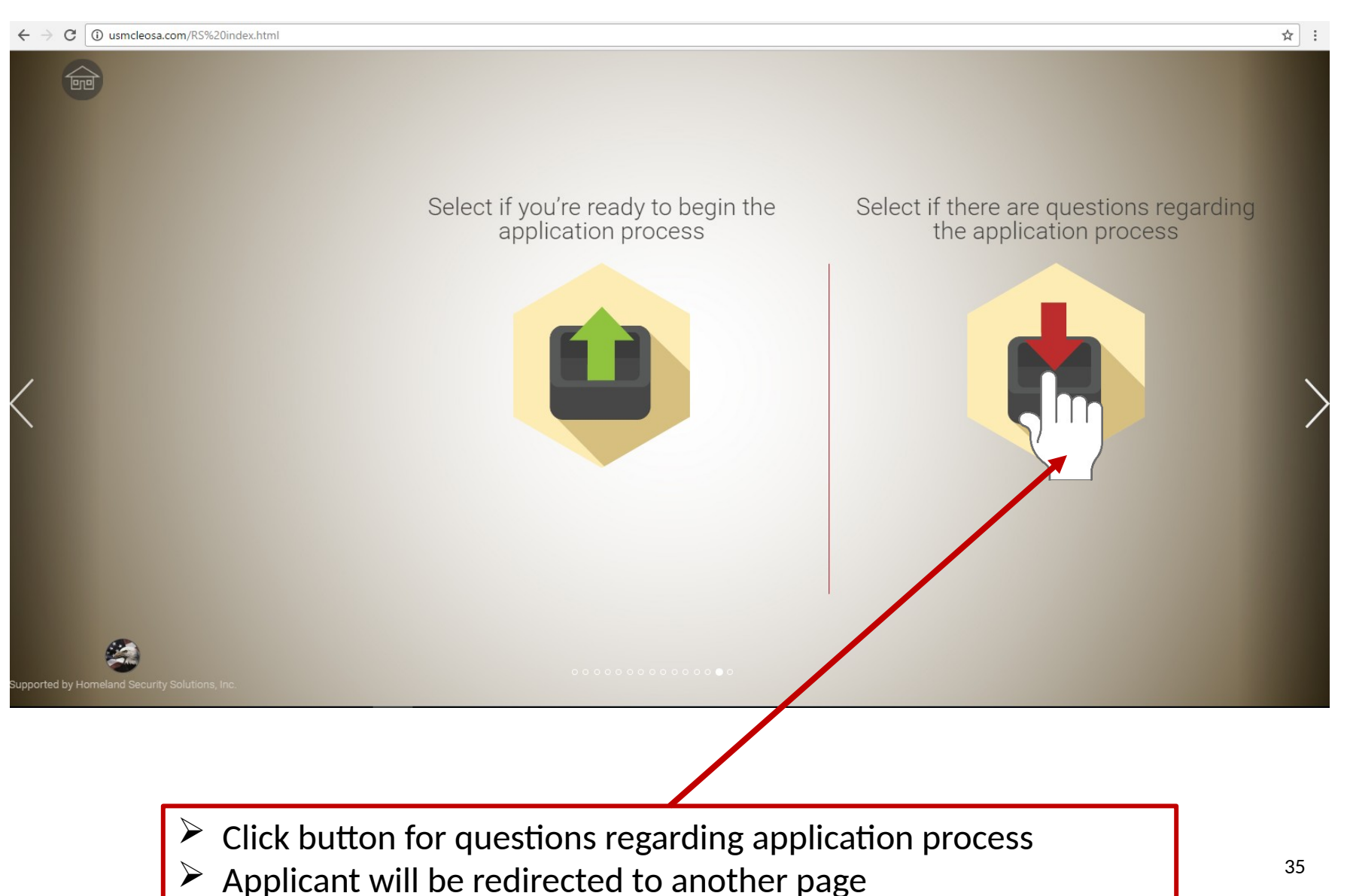

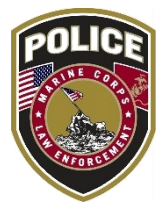

☆ :

| $\leftarrow \rightarrow$ | C | () usmcleosa.com/info%20index.php#contact |
|--------------------------|---|-------------------------------------------|
|--------------------------|---|-------------------------------------------|

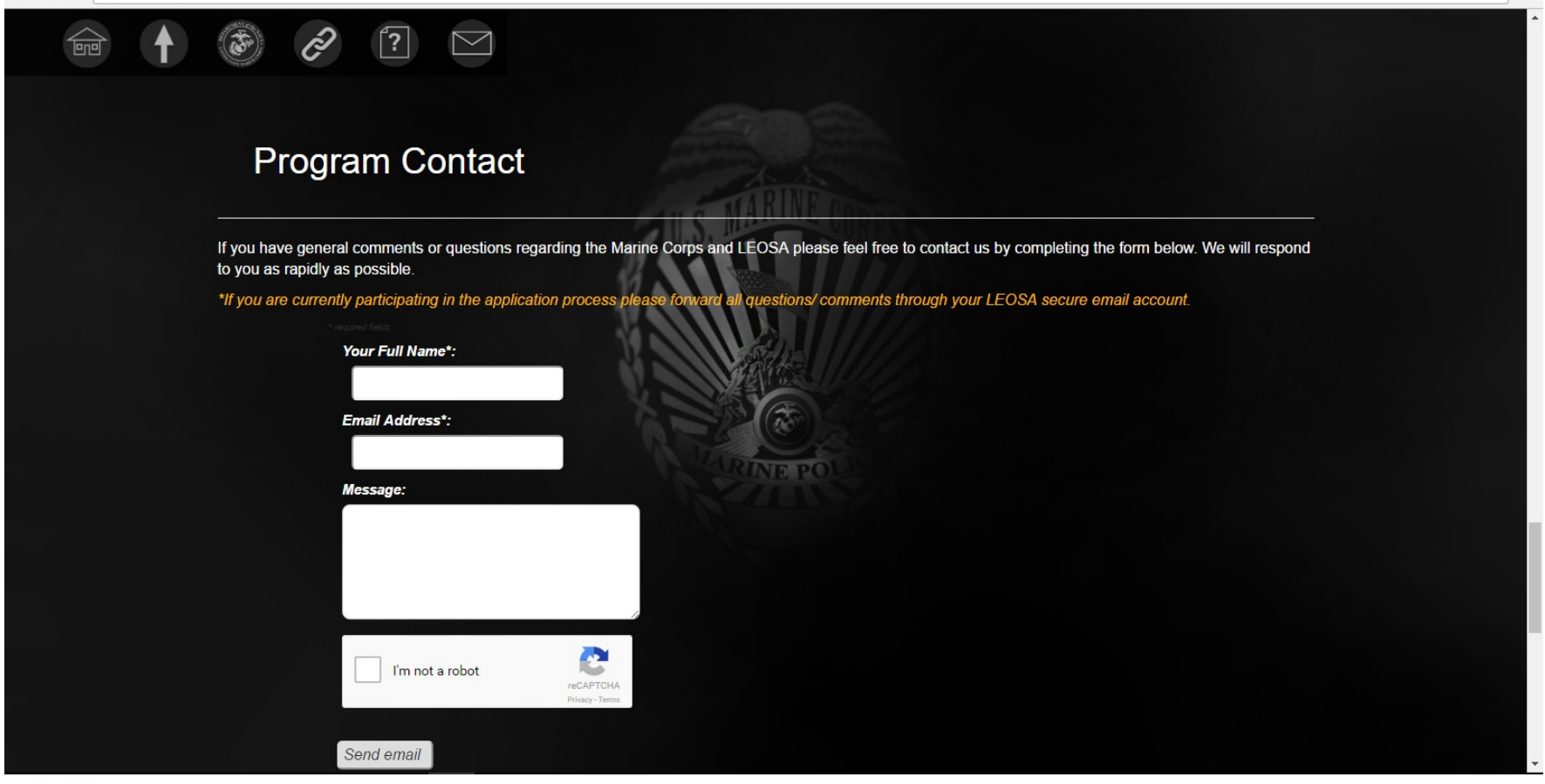

Applicant will be redirected to the above program contact page on the website

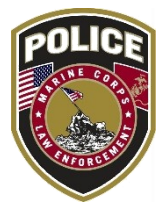

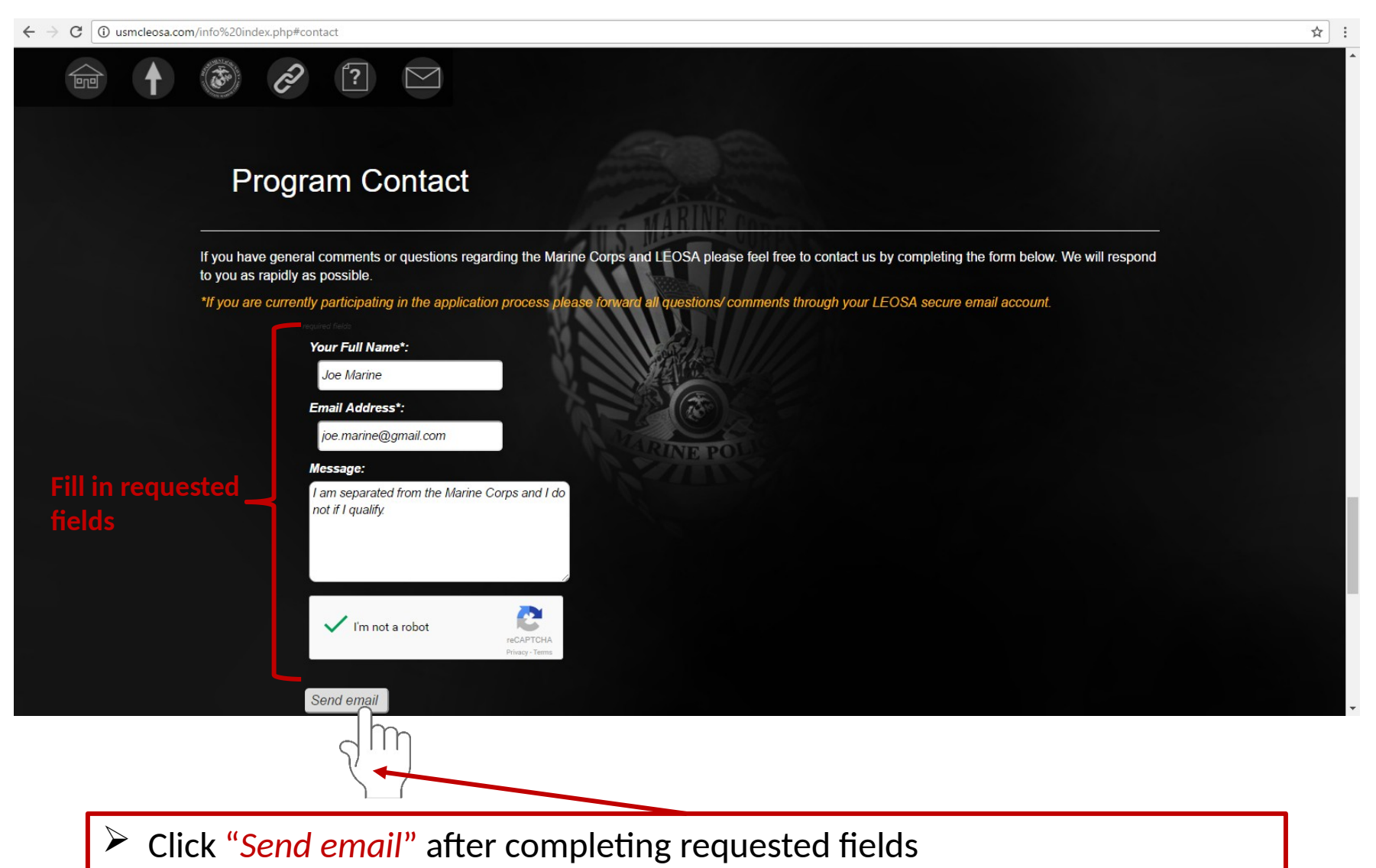

Applicant will be rerouted to next website page

## **UNCLASSIFIED** Final online page

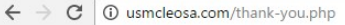

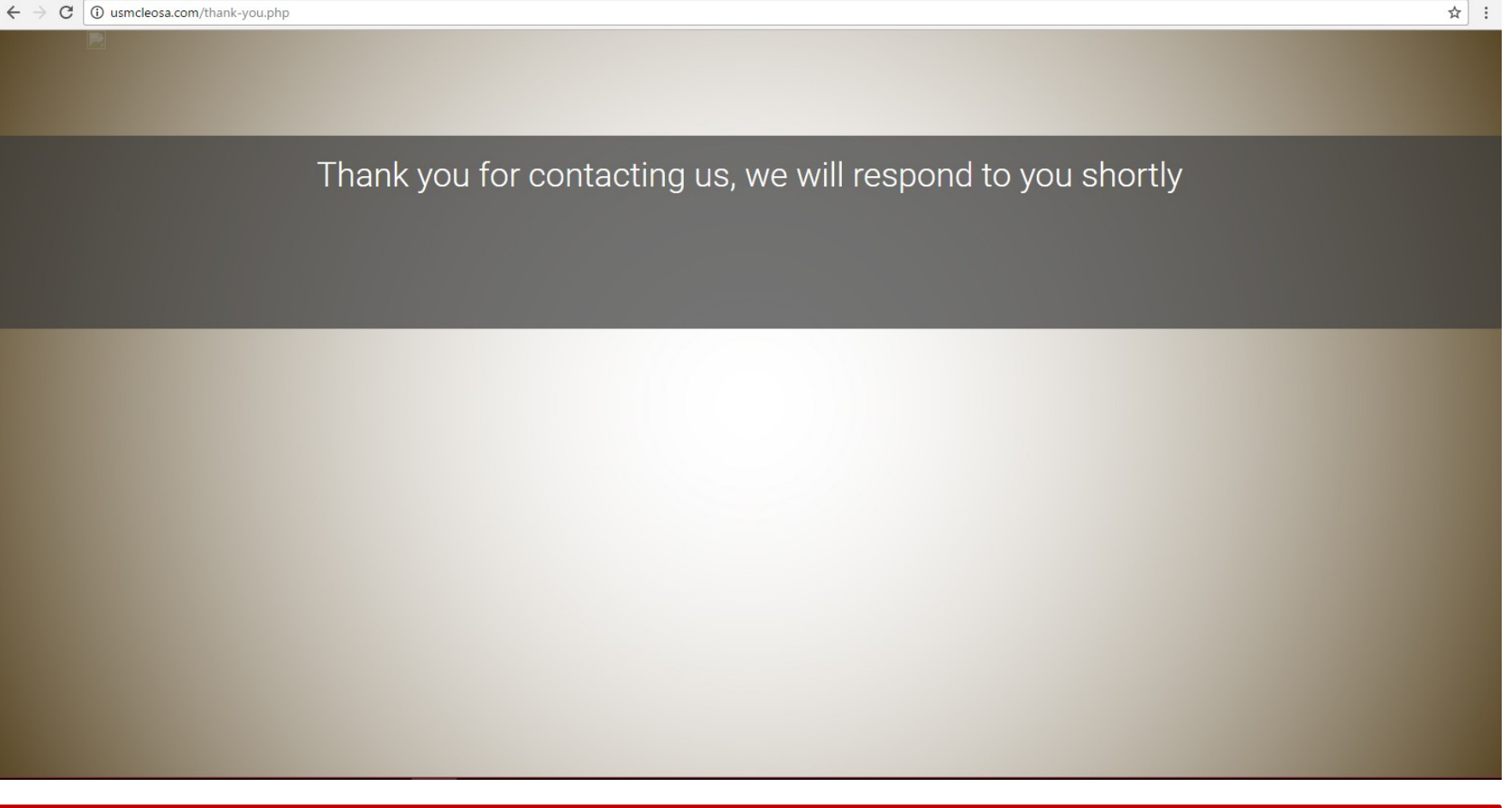

Applicant will receive a email to the provided email address for secure access

# Application Question: Step 1

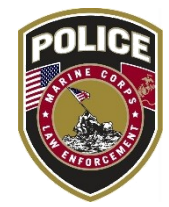

| Google                                                              | ـــــــــــــــــــــــــــــــــــــ                                                                                                    |                                  | 0 🧕         |
|---------------------------------------------------------------------|----------------------------------------------------------------------------------------------------|----------------------------------|-------------|
| Smail •                                                             | ←                                                                                                    | 2 of 1,864 < >                   | <b>\$</b> - |
| COMPOSE<br>abox (9)<br>tarred                                       | Secure message from Meghan Cameron using Homeland Security Solutions, Inc. Secure Email  Meghan Cameron 926c@homelandsecurityinc.com via appriver.com to me                                                                                                    | Meghan Cameron<br>Add to circles |             |
| portant<br>ent Mail<br>afts                                         | Homeland Security Solutions, Inc. Secure Email                                                                                                    | Show details                     |             |
| ash<br>rcles                                                        | Follow the secure link below to register with <b>Homeland Security Solutions, Inc. Secure Email</b> .                                                                                                    |                                  |             |
| rd<br>abels ▼                                                       | https://webapps.securepem.com/hom<br>320d06f381b0                                                                                                    |                                  |             |
|                                                                     | Message from Meghan Cameron:<br>To ensure the confidentiality of your information and to comply with National and International privacy and confidentiality regulations, please register with our Secure<br>Mail so that we can securely exchange email message and file attachments. It uses the same security technologies as Internet banking and ensures that confidential<br>information is only seen by intended recipients.                                                                                             |                                  |             |
| Sign in                                                             | Please keep this notification message for future access.                                                                                                    |                                  |             |
| aning in will sign you into<br>langouts across Google<br>Learn more | <ol> <li>Clicking on the link above is safe and will open a brokser window where a registration form will appear.</li> <li>Enter the required information such as your email address (the email address where you received this notification message).</li> <li>Choose a UNIQUE password. This password is not linke to any other passwords you may have with other email programs.</li> <li>The next time you receive a new secure message, it will contain a link to access the login page of the Secure Webmail.</li> </ol> |                                  |             |
|                                                                     | We observe the highest standards in email security because we value our relationship and respect that confidential information must be protected. Please contact us if you have any questions.                                                                                                    |                                  |             |
| Revert to the old chat                                              |                                                                                                    |                                  |             |
|                                                                     |                                                                                                    |                                  |             |

- Applicant will receive the above email for secure access
- Read email and follow instructions
- Click on link provided

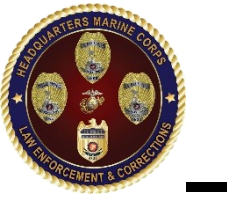

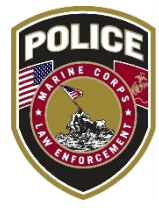

| $\left. \left. \left. \left. \left. \left. \left. \left. \right. \right. \right. \right. \right. \right. \right\} \right.  ight. C$ ( ) https://webapps.securepem.co | m/homelandsecurityinc?ik=048306b27a684a60a4112a629adbebe4&mg=852                                                                                                    | 25925d-9288-4a52-bf4e-320d06f381b0                                                                                      | ☆ : |
|----------------------------------------------------------------------------------------------------|----------------------------------------------------------------------------------------------------|----------------------------------------------------------------------------------------------------|-----|
| 1                                                                                                    | Register         2         Security validation         3         Security                                                                                                    | SECURE EMAIL                                                                                                    |     |
|                                                                                                    | <ul> <li>Homeland Security Solutions, Inc. Secure Email is by invitation only!</li> <li>If you received a secure email inviting you to join Homeland Security Solutions, Inc. Secure Email, please complete the form to finalize your registration. Upon completion, you will automatically be signed in to Homeland Security Solutions, Inc. Secure Email where you can read and reply to your secure messages.</li> <li>Once you register, you will receive your activation code via basic email. Please check your basic email inbox and follow instructions contained in the message.</li> <li>Make sure you check your junk or spam folders. Some email providers falsely identify these messages as spam.</li> <li>NOTE: If you do not receive the message within 5 minutes, please contact your administrator.</li> </ul> | joe.marine@gmail.com<br>First name<br>Last name<br>Password<br>Confirm password<br>€ Register<br>▲ Back to login screen |     |
|                                                                                                    | DOWN                                                                                                    | EDEN RV                                                                                                    |     |

## Applicant will be redirected to the above secure access registration page

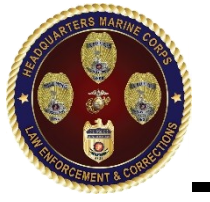

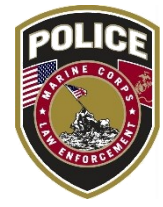

| <br>Register 2 Security Validation 3 Security Validation                                                                                                    | ecure login                               |                         |
|----------------------------------------------------------------------------------------------------|-------------------------------------------|-------------------------|
| <ul> <li>Homeland Security Solutions, Inc. Secure Email is by invitation only!</li> <li>If you received a secure email inviting you to join Homeland Security Solutions, Inc. Secure Email, please complete the form to finalize your registration. Upon completion, you will automatically be signed in to Homeland Security Solutions, Inc. Secure Email where you can read and reply to your secure messages.</li> <li>Once you register, you will receive your activation code via basic email. Please check your basic email inbox and follow instructions contained in the message.</li> <li>Make sure you check your junk or spam folders. Some email providers falsely identify these messages as spam.</li> <li>NOTE: If you do not receive the message within 5 minutes, please contact your administrator.</li> </ul> | joe.marine@gmail.com<br>Joe<br>Marine<br> | Fill in reque<br>fields |
|                                                                                                    | Back to Jos                               |                         |
|                                                                                                    |                                           |                         |

Click "Register" after completing requested fields

 $\blacktriangleright$  Applicant will be rerouted to secure inbox

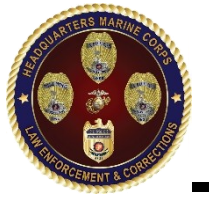

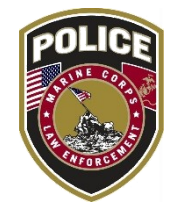

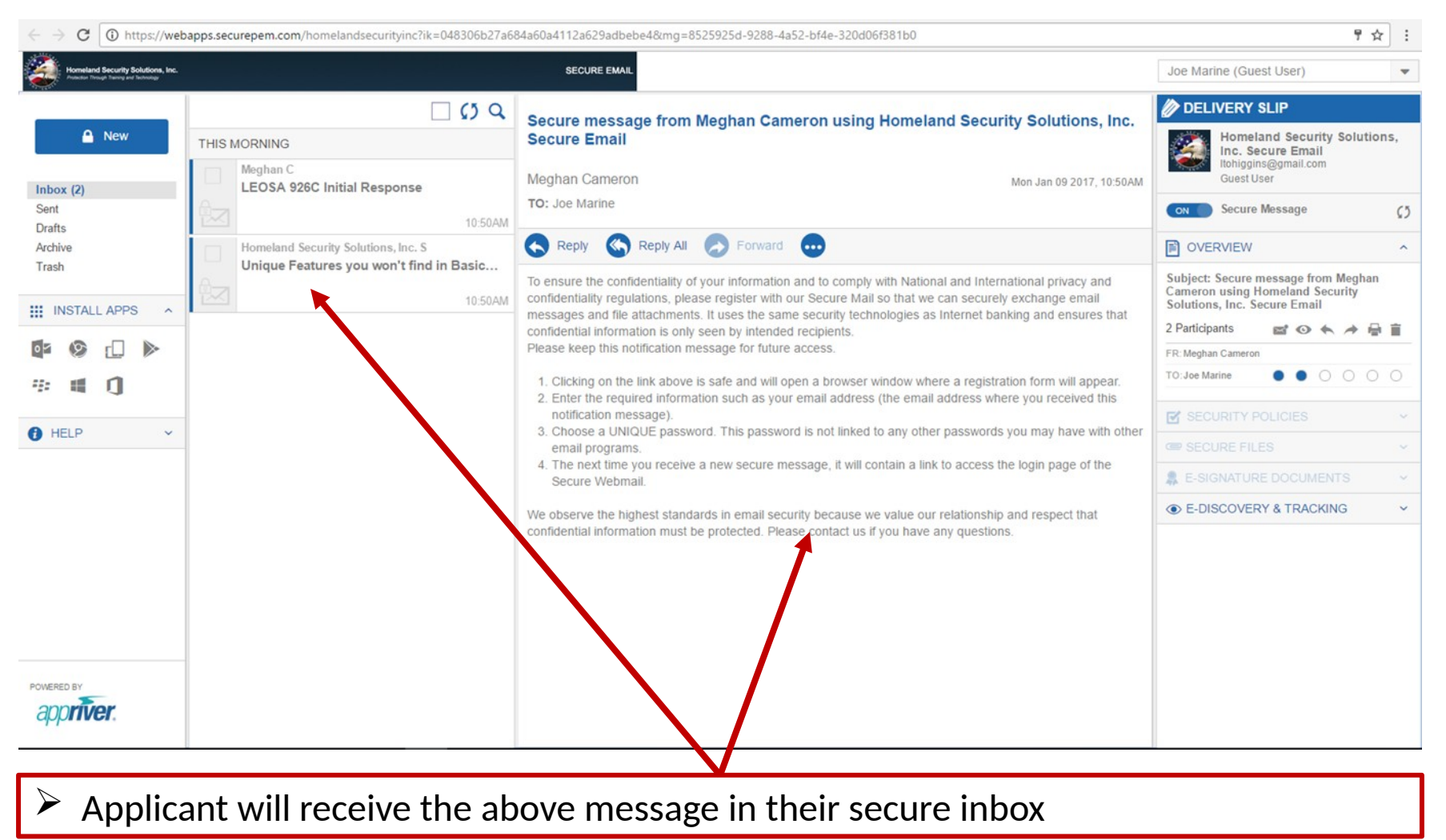

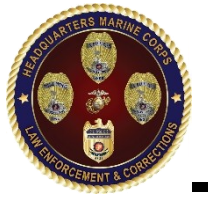

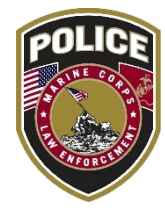

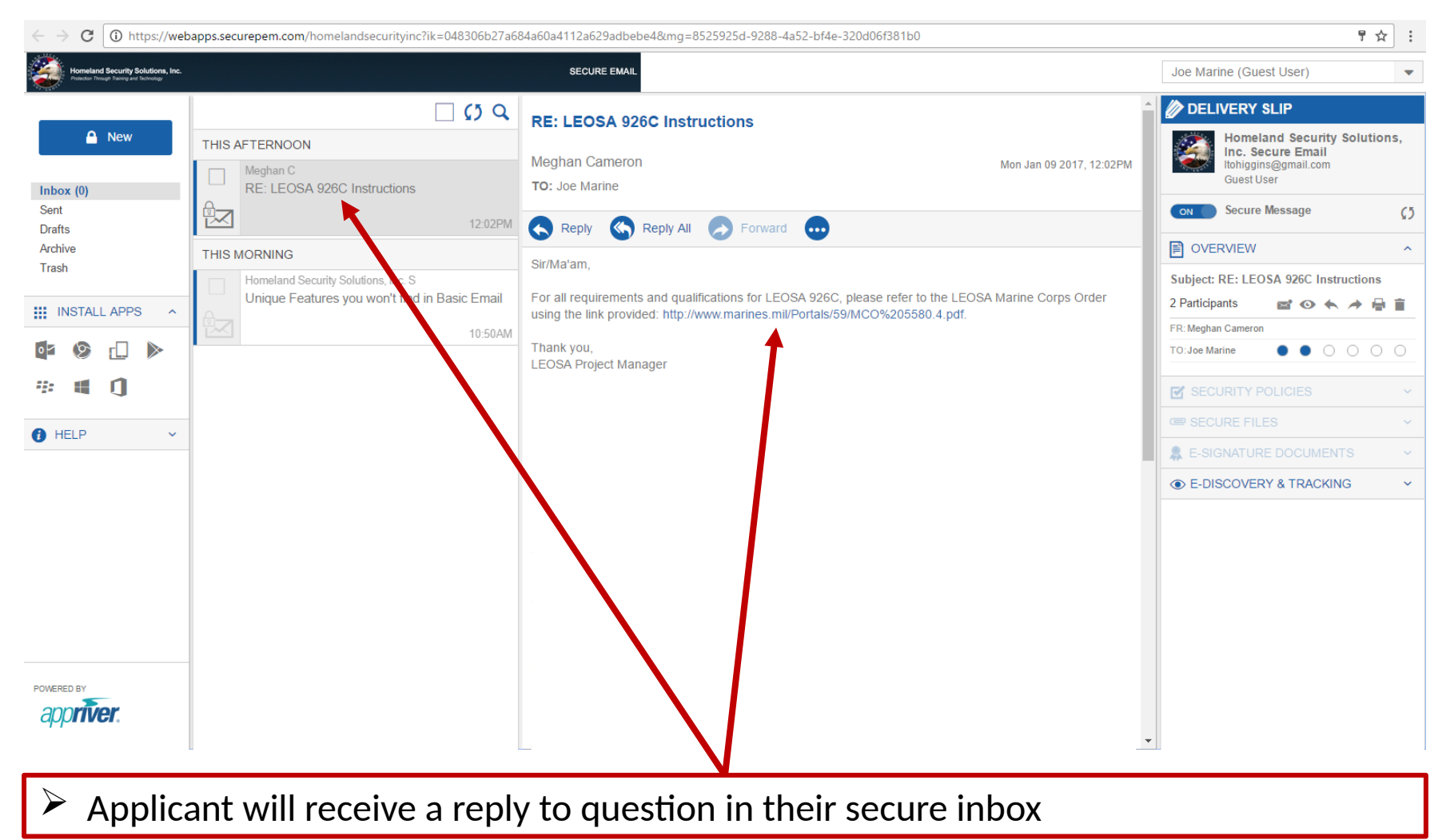